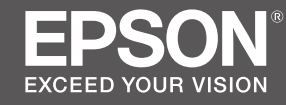

# SC-F9400H Series SC-F9400 Series

# TR Kurulum kılavuzu

- **ΕL** Οδηγός εγκατάστασης
- **SL Priročnik za namestitev**
- HR Vodič za postavu
- МК Упатство эа поставување
- **SR** Uputstvo za postavljanje

|    | TR | Montaj                       | MK | Склопување             |
|----|----|------------------------------|----|------------------------|
| I۷ | EL | Συναρμολόγηση                | SR | Montaža                |
|    | SL | Montaža                      |    |                        |
| 13 | HR | Sklapanje                    |    |                        |
|    | TR | Yazılımın Kurulması          | MK | Инсталирање на софтвер |
|    | EL | Εγκατάσταση του λογισμικού   | SR | Instaliranje softvera  |
|    | SL | Nameščanje programske opreme |    |                        |
| 27 | HR | Instaliranje softvera        |    |                        |
|    | _  |                              | _  |                        |
|    | TR | Yazıcıyı Kullanma            | МК | Користење на печатачот |
|    | EL | Χρήσεις του εκτυπωτή         | SR | Korišćenje štampača    |
|    | SL | Uporaba tiskalnika           |    |                        |
| 36 | HR | Korištenje pisača            |    |                        |

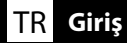

#### Önemli Güvenlik Talimatları

Yazıcınızı kurmadan önce bu yönergelerin tümünü okuyun. Ayrıca, yazıcının üzerindeki tüm uyarılara ve talimatlara uymaya özen gösterin. Yazıcıyı kullanmadan önce Genel Bilgiler (PDF) belgesini okuduğunuzdan emin olun.

### ⚠Uyarı

- Üründeki hava deliklerini tıkamayın.
- Çocukların yaklaşabileceği bir yere bu ürünü kurmayın veya kullanmayın. Çocuklar ekipmandan yaralanabilirler.

### ⚠Dikkat

- □ Yazıcıyı sabit olmayan ya da diğer cihazlardan titreşime maruz kalan bir konuma kurmayın veya bu tür konumlarda saklamayın.
- Yazıcıyı yağlı dumana ve toza ya da neme maruz kalan veya kolayca ıslanabileceği konumlara kurmayın.
- □ Ürünü taşırken, öne, arkaya, sola veya sağa doğru 10 dereceden fazla eğmeyin.
- **U** Ürün ağır olduğundan, bir kişi tarafından taşınmamalıdır.
- 📮 Ürünü kaldırırken, kılavuzda belirtilen noktalardan tutarak kaldırdığınızdan emin olun.
- **U** Ürünü kaldırırken doğru bir duruş şeklinde olduğunuzdan emin olun.
- Ürünü monte etmeden önce, ambalaj levhalarını, ambalaj malzemelerini ve sağlanan öğeleri kurulum alanından uzaklaştırdığınızdan emin olun.
- Ürünü tekerlekli bir sehpaya yerleştirirken, işlem yapmadan önce, hareket etmemeleri için tekerlekleri sabitlediğinizden emin olun.
- □ Tekerlekler ve ayarlayıcılar sabitlendiğinde sehpayı hareket ettirmeye çalışmayın.
- Yazıcıyı sehpa üzerinde taşırken, basamaklı veya düzgün olmayan zemine sahip konumlardan kaçının.

#### Sembollerin Anlamı

| ⚠Uyarı  | Ciddi bedensel yaralanmaları önlemek için uyarılara uyulmalıdır.                  |
|---------|-----------------------------------------------------------------------------------|
| ⚠Dikkat | Yaralanmayı önlemek için Dikkat yönergelerine uyulmalıdır.                        |
|         | Önemli : Bu ürüne hasar vermemek için Önemli yönergelerine uyulmalıdır.           |
|         | Not : Notlarda bu ürünün çalışmasıyla ilgili faydalı veya ilave bilgiler bulunur. |

#### Çizimler

Bu kılavuzdaki çizimlerde gösterilen yazıcı birçok yönden gerçek üründen farklıdır, ancak bu farklılıkların montaj işlemi üzerinde etkisi yoktur.

### Σημαντικές οδηγίες ασφαλείας

Διαβάστε όλες τις οδηγίες προτού εγκαταστήσετε τον εκτυπωτή σας. Επίσης, πρέπει οπωσδήποτε να λάβετε υπόψη όλες τις προειδοποιήσεις και τις οδηγίες που αναγράφονται πάνω στον εκτυπωτή. Βεβαιωθείτε ότι έχετε διαβάσει τις Γενικές Πληροφορίες (PDF) πριν τη χρήση αυτού του εκτυπωτή.

### **Μ**Προειδοποίηση

- Μην φράζετε τις οπές εξαερισμού στο προϊόν.
- Μη ρυθμίζετε ή χρησιμοποιείτε αυτό το προϊόν σε τομέα τον οποίο μπορεί να προσεγγίσουν παιδιά. Τα παιδιά μπορεί να τραυματιστούν από τον εξοπλισμό.

### **Μ**Προσοχή

- Μην εγκαθιστάτε ή αποθηκεύετε τον εκτυπωτή σε ασταθή θέση ή σε θέση η οποία υπόκειται σε δονήσεις από άλλο εξοπλισμό.
- Μην εγκαθιστάτε τον εκτυπωτή σε χώρους οι οποίοι υπόκεινται σε ελαιώδη καπνό και σκόνη, ή σε χώρους οι οποίοι υπόκεινται σε υγρασία ή στους οποίους μπορεί να βραχεί εύκολα.
- Μη γείρετε το προϊόν περισσότερο από 10 μοίρες προς τα μπροστά, πίσω, αριστερά ή δεξιά κατά τη μετακίνησή του.
- Επειδή το προϊόν είναι βαρύ, δεν πρέπει να το μεταφέρει ένα άτομο μόνο του.
- Κατά την ανύψωση του προϊόντος, βεβαιωθείτε ότι το ανυψώνετε σε χώρους που αναφέρονται στο εγχειρίδιο.
- Βεβαιωθείτε ότι χρησιμοποιείτε τη σωστή στάση σώματος κατά την ανύψωση του προϊόντος.
- Προτού συναρμολογήσετε το προϊόν, βεβαιωθείτε ότι έχετε απομακρύνει τα φύλλα συσκευασίας, τα υλικά συσκευασίας και τα παρεχόμενα στοιχεία για το χώρο εγκατάστασης.
- Κατά την τοποθέτηση του προϊόντος σε βάση με ροδάκια (τροχούς), βεβαιωθείτε ότι έχετε ασφαλίσει τα ροδάκια προτού εκτελέσετε την εργασία, ώστε να μη μετακινούνται.
- Μην επιχειρήσετε να μετακινήσετε τη βάση ενόσω τα ροδάκια (τροχοί) και οι προσαρμογείς είναι ασφαλισμένοι.
- Κατά τη μετακίνηση του εκτυπωτή ενόσω βρίσκεται επάνω στη βάση, αποφύγετε χώρους με σκαλιά ή ανισόπεδο δάπεδο.

### Τι σημαίνουν τα σύμβολα

| ΔΠροειδοποίηση  | Οι προειδοποιήσεις πρέπει να ακολουθούνται με προσοχή για να<br>αποφευχθούν σοβαροί σωματικοί τραυματισμοί.   |  |
|-----------------|----------------------------------------------------------------------------------------------------|--|
| <b>ΔΠροσοχή</b> | Προς αποφυγή σοβαρού σωματικού τραυματισμού πρέπει να τηρούνται<br>όλες οι οδηγίες με τον τίτλο «Προσοχή».    |  |
|                 | Σημαντικό: Για να μην πάθει ζημιά το προϊόν, πρέπει να τηρούνται όλες<br>οι οδηγίες με τον τίτλο «Σημαντικό». |  |
|                 | Σημείωση: Κάθε «Σημείωση» περιέχει χρήσιμες ή πρόσθετες<br>πληροφορίες για τη λειτουργία του προϊόντος.       |  |

### Εικόνες

Ο εκτυπωτής που φαίνεται στις εικόνες του οδηγού διαφέρει σε ορισμένα σημεία από το πραγματικό προϊόν, αλλά οι διαφορές αυτές δεν επηρεάζουν τη διαδικασία συναρμολόγησης.

### SL Navodila

#### Pomembni varnostni napotki

Pred nastavitvijo tiskalnika preberite vse te napotke. Upoštevajte tudi vsa opozorila in navodila, navedena na tiskalniku. Pred uporabo tiskalnika preberite Splošne informacije (PDF).

### 

- □ Ne zastirajte prezračevalnih odprtin na izdelku.
- **D** Izdelka ne namestite na mestu do katerega imajo dostop otroci. Oprema lahko poškoduje otroke.

### **A**Pozor

- Tiskalnika ne nameščajte ali shranjujte na nestabilnem mestu ali mestu, ki je izpostavljeno vibracijam zaradi druge opreme.
- □ Tiskalnika ne nameščajte na mestih, ki so izpostavljena mastnemu dimu in prahu, ali na mestih, ki so izpostavljena vlagi in kjer bi se tiskalnik lahko zmočil.
- D Med premikanjem ne nagibajte izdelka za več kot 10 stopinj naprej, nazaj, v levo ali v desno.
- □ Ker je izdelek težek, ga ne sme prenašati ena sama oseba.
- **u** Izdelek pri dviganju primite na mestih, označenih v priročniku.
- Pri dviganju izdelka zavzemite primerno telesno držo.
- D Pred sestavljanjem izdelka z mesta namestitve odstranite vso embalažo in dobavljene predmete.
- Če izdelek nameščate na stojalo s kolesci, pred namestitvijo zaklenite kolesca, da se ne bodo premikala.
- D. Ne poskušajte premikati stojala z zaklenjenimi kolesci in prilagodilniki.
- □ Pri premikanju tiskalnika na stojalu se izogibajte stopnicam in neravnim tlom.

### Pomen simbolov

| ⚠́Opozorilo | Obvezno upoštevajte opozorila, da preprečite hude telesne poškodbe.                |
|-------------|------------------------------------------------------------------------------------|
| ⚠Pozor      | Obvezno upoštevajte svarila, da preprečite telesne poškodbe.                       |
|             | Pomembno: To je treba upoštevati, da bi se izognili škodi na izdelku.              |
|             | Opomba: Opombe vsebujejo koristne in dodatne informacije o delovanju tega izdelka. |

### Risbe

Tiskalnik, ki je prikazan na risbah v tem priročniku, se v nekaterih pogledih razlikuje od dejanskega izdelka, vendar te razlike ne vplivajo na postopek montaže.

### HR Uvod

### Važni sigurnosni naputci

Pročitajte sve ove upute prije korištenja pisača. Također slijedite sva upozorenja i upute na pisaču. Obavezno pročitajte Opće informacije (PDF) prije uporabe pisača.

### ⚠Upozorenje

- □ Ne zaklanjajte otvore za zrak na proizvodu.
- Nemojte postavljati ni upotrebljavati ovaj proizvod na mjestu unutar dohvata djece. Djeca se mogu ozlijediti opremom.

### ⚠́Oprez

- Pisač ne instalirajte i ne spremajte na nestabilnom mjestu ili na mjestu izloženom vibracijama od druge opreme.
- Pisač ne instalirajte na mjestima podložnima uljnom dimu ili prašini, na mjestima izloženim vlagi ili na mjestima gdje bi se lako mogao smočiti.
- Proizvod ne naginjite ni na koju stranu (naprijed, natrag, lijevo, desno) više od 10 stupnjeva za vrijeme pomicanja proizvoda.
- Deroizvod je težak i ne smije ga nositi jedna osoba.
- Derilikom podizanja proizvoda, dižite ga samo držeći za mjesta navedena u uputama.
- Derilikom dizanja proizvoda pazite na ispravno držanje tijela.
- Prije montiranja proizvoda, iz prostora za instalaciju svakako uklonite sve materijale za pakiranje i umatanje te ostale uključene predmete.
- □ Kada proizvod stavljate na postolje s kotačićima, svakako osigurajte/blokirajte kotačiće prije rada.
- D Ne pokušavajte pomicati postolje dok su kotačići i podesnici osigurani.
- Prilikom pomicanja pisača na postolju, izbjegavajte lokacije sa stepenicama ili neravnim podom.

### Značenje simbola

| ▲Upozorenje | Neophodno je pridržavati se upozorenja radi izbjegavanja ozbiljne tjelesne ozljede.    |
|-------------|----------------------------------------------------------------------------------------|
| ⚠Oprez      | Neophodno je pridržavati se mjera opreza radi izbjegavanja tjelesne ozljede.           |
|             | Važno: pridržavajte se važnih napomena kako biste izbjegli oštećivanje<br>uređaja.     |
|             | Napomena: napomene sadržavaju korisne ili dodatne informacije o<br>rukovanju uređajem. |

### llustracije

Pisač prikazan na ilustracijama u ovom vodiču u nekim se aspektima razlikuje od konkretnog proizvoda, no te razlike ne utječu na postupak sklapanja.

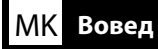

#### Важни безбедносни упатства

Прочитајте ги сите упатства пред да го конфигурирате печатачот. Не заборавајте и да ги следите сите предупредувања и упатства означени на печатачот. Погрижете се да ги прочитате Општите информации (PDF) пред употреба на печатачот.

### Предупредување

- Не покривајте ги отворите за вентилација на производот.
- Немојте да го поставувате или да го користите овој производ во област каде што може да му се приближат деца. Децата може да се повредат ако дојдат во контакт со опремата.

### 🗥 Опомена

- Не инсталирајте и не складирајте го печатачот на нестабилно место или на место што е изложено на вибрации од друга опрема.
- Не инсталирајте го печатачот на места изложени на чад и прашина или на места изложени на влажност или каде што печатачот може лесно да се намокри.
- Кога го преместувате, не накривувајте го производот повеќе од 10 степени напред, назад, лево или десно.
- □ Бидејќи производот е тежок, не треба да го пренесува едно лице.
- Кога го подигнувате производот, проверете дали го држите на местата означени во прирачникот.
- Држете го телото во соодветната положба кога го подигнувате производот.
- Пред да го склопите производот, од местото наменето за поставување на производот отстранете ги сите пакувачки материјали и испорачани предмети.
- Кога го поставувате производот на држач со тркала, прицврстете ги тркалата пред да извршувате работи, за да не се движат.
- Не обидувајте се да го преместите држачот додека тркалата и приспособувачите се прицврстени.
- Кога го преместувате печатачот додека е на држачот, избегнувајте места со скали или со нерамен под.

#### Значење на симболите

| <b>∆Предупредување</b> | Предупредувањата треба да се почитуваат за да се избегнат<br>сериозни телесни повреди. |
|------------------------|----------------------------------------------------------------------------------------|
| <b>≜</b> Опомена       | Опомените треба да се почитуваат за да се избегнат телесни<br>повреди.                 |
|                        | Важно: важното мора да се почитува за да се избегне оштетување<br>на производот.       |
|                        | Напомена: напомените содржат дополнителни информации за ракувањето со производот.      |

#### Илустрации

Печатачот прикажан на илустрациите од ова упатство во некои точки се разликува од вистинскиот производ, но тие разлики немаат влијание врз процесот на склопување.

### SR Uvod

#### Važne mere zaštite

Pre podešavanja štampača pročitajte sva ova uputstva. Osim toga, pratite sva upozorenja i uputstva označena na samom štampaču. Obavezno pročitajte Opšte informacije (PDF) pre korišćenja štampača.

### 

- □ Ne blokirajte ventilacione otvore na proizvodu.
- Nemojte da podešavate ili koristite ovaj proizvod na mestima gde se deca mogu približiti. Oprema može da dovede do povrede kod dece.

### ⚠́Oprez

- Ne instalirajte i ne skladištite štampač na nestabilnoj lokaciji ili lokaciji podložnoj vibracijama koju stvara druga oprema.
- Ne instalirajte štampač na lokacijama podložnim masnom dimu i prašini, niti na lokacijama podložnim vlazi ili na mestima koja mogu lako da se pokvase.
- Dok premeštate proizvod, ne naginjite ga više od 10 stepeni unapred, unazad, nalevo ili nadesno.
- Deroizvod je težak i ne treba sami da ga nosite.
- □ Kada podižete proizvod, obavezno ga držite za lokacije naznačene u vodiču.
- □ Obavezno zauzmite pravilnu pozu kada podižete proizvod.
- Pre sklapanja proizvoda, obavezno raščistite listove za pakovanje, ambalažu i priložene stavke iz područja instalacije.
- Kada stavljate proizvod na postolje sa točkićima, obavezno učvrstite točkiće pre izvršavanja posla tako da se ne pomeraju.
- □ Ne pokušavajte da pomerate postolje dok su točkići i regulatori učvršćeni.
- □ Kada pomerate štampač dok se nalazi na postolju, izbegavajte lokacije sa stepenicama ili neravnim podom.

#### Značenje simbola

| ⚠Upozorenje | Upozorenja moraju da se poštuju kako bi se izbegle ozbiljne telesne povrede.                |
|-------------|---------------------------------------------------------------------------------------------|
| ⚠Oprez      | Mere opreza se moraju poštovati da bi se sprečilo oštećivanje proizvoda.                    |
|             | Važne napomene: Važne napomene se moraju poštovati da bi se izbeglo<br>oštećenje proizvoda. |
|             | Napomena: Napomene sadrže važne ili dodatne informacije o radu ovog<br>proizvoda.           |

### llustracije

Štampač koji je prikazan na ilustracijama u ovom vodiču se po nekim osobinama razlikuje od stvarnog proizvoda. Međutim, ove razlike ne utiču na proces sklapanja.

| TR C | <b>Siriş</b> E | L Εισαγωγές | SL Navodila | HR Uvod | МК Вовед | SR Uvod |
|------|----------------|-------------|-------------|---------|----------|---------|

| Üründeki semboller      | Bu Epson ürünündeki semboller ürünün güvenli ve doğru şekilde kullanılmasını sağlamak ve müşteri ve diğer kişilere yönelik tehlike ve maddi hasarı<br>önlemek için kullanılır.                                           |
|-------------------------|----------------------------------------------------------------------------------------------------|
|                         | Semboller aşağıdaki anlami belirtir. Kullanmadan önce bu urundeki sembollerin anlamını tamamen anladığınızdan emin olun.                                                                                                 |
| Σύμβολα στο προϊόν      | Τα σύμβολα σε αυτό το προϊόν της Epson χρησιμοποιούνται για τη διασφάλιση της ασφάλειας και της ορθής χρήσης του προϊόντος, καθώς και για την<br>αποφινή κινδύνων για τους πελάτες και άλλα άτομα, και φθορών περιομσίας |
| Simboli na izdelku      | Τα σύμβολα έχουν την εξής ερμηνεία. Βεβαιωθείτε πως κατανοείτε πλήρως το νόημα των συμβόλων σε αυτό το προϊόν πριν το χρησιμοποιήσετε.                                                                                   |
| Simboli na proizvodu    | Simboli na tem izdelku Epson se uporabljajo za zagotovitev varnosti in pravilne uporabe izdelka ter za preprečitev materialne škode in nevarnosti za kupce in druge osebe.                                               |
| Симболите на производот | Pomen simbolov je opisan spodaj. Pred uporabo tega izdelka morate popolnoma razumeti pomen simbolov na izdelku.                                                                                                    |
| Simboli na proizvodu    | Simboli na ovom proizvodu tvrtke Epson koriste se kako bi se osigurala sigurna i pravilna uporaba proizvoda i spriječila opasnost za kupce i druge osobe te<br>oštećenje imovine.                                        |
|                         | Simboli imaju sljedeće značenje. Trebate potpuno razumjeti značenje simbola na ovom proizvodu prije uporabe istog.                                                                                                    |
|                         | Симболите на овој производ на Epson се користат со цел да се обезбеди сигурност и правилна употреба на производот и да се спречи опасност за<br>купувачите и други лица, како и оштетување имот.                         |
|                         | Симболите го имаат долунаведеното значење. Погрижете е целосно да го разберете значењето на симболите на овој производ пред да го<br>користите.                                                                          |
|                         | Simboli na ovom Epson proizvodu koriste se da bi se osigurala bezbednost i ispravno korišćenje proizvoda i da bi se sprečila opasnost po korisnike i druge<br>osobe, kao i oštećenje svojine.                            |
|                         | Simboli imaju značenje naznačeno u nastavku. Postarajte se da u potpunosti razumete značenje simbola na ovom proizvodu pre nego što ga koristite.                                                                        |
|                         |                                                                                                    |
|                         |                                                                                                    |

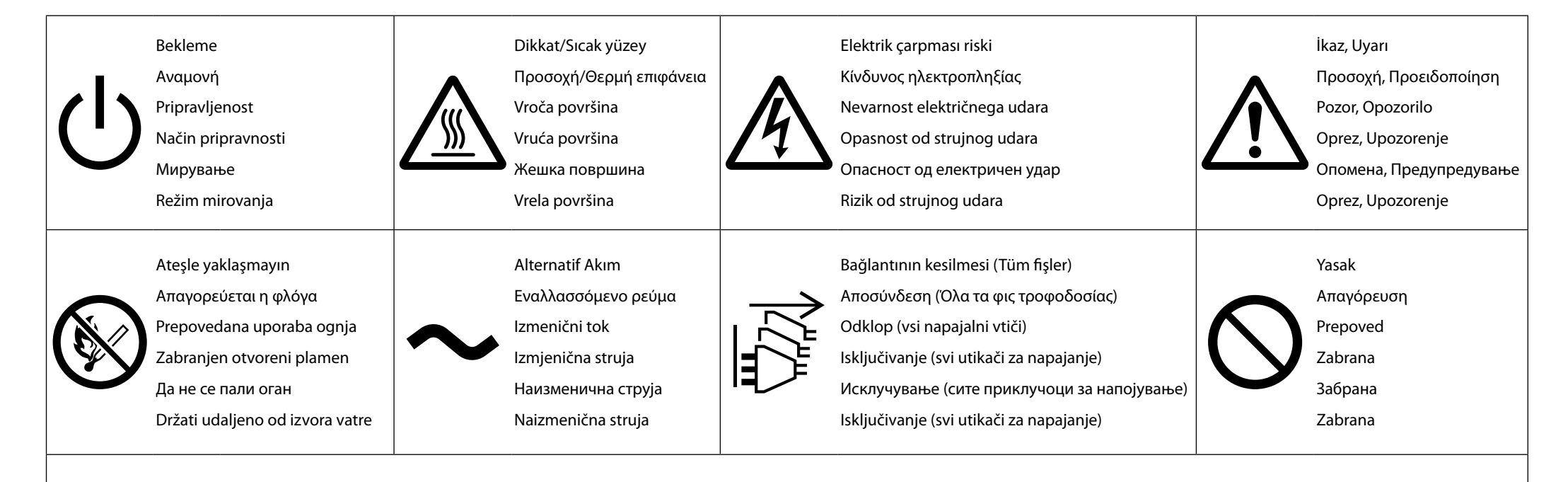

#### Dikkat! Elektrik çarpma tehlikesi

Sorunlar oluştuğunda veya yazıcıyı taşırken veya isteğe bağlı aksesuarları monte ederken tüm güç kablolarını prizden çekerek gücü tamamen kapatın.

#### ΠΡΟΣΟΧΗ! Κίνδυνος ηλεκτροπληξίας

Όταν προκύψουν προβλήματα ή κατά τη μεταφορά του εκτυπωτή ή την εγκατάσταση προαιρετικών εξαρτημάτων, αποσυνδέστε όλα τα καλώδια τροφοδοσίας για να απενεργοποιήσετε πλήρως την τροφοδοσία.

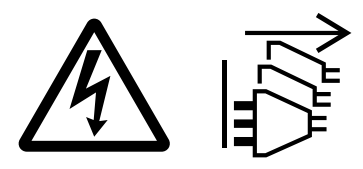

#### Pozor! Nevarnost električnega udara

Če pride do težav ali če tiskalnik premikate ali nameščate dodatno opremo, odklopite vse napajalne kable, da popolnoma izklopite napajanje.

#### Oprez! Opasnost od udara

Ako se pojave problemi ili prilikom pomicanja pisača ili instaliranja dodatnog pribora, iskopčajte sve kablove za napajanje da biste potpuno isključili napajanje.

#### Внимание! Опасност од струен удар

Кога се јавуваат проблеми, кога го преместувате печатачот, или при инсталација на дополнителни додатоци, исклучете ги сите кабли за напојување за да го исклучите целосно напојувањето.

#### Oprez! Opasnost od udara

Kada se pojave problemi ili kada pomerate štampač ili instalirate opcione dodatke, isključite sve kablove za napajanje da biste u potpunosti isključili napajanje.

### EL Επιλογή θέσης για τον εκτυπωτή

<mark>МК</mark> Одбирање место за печатачот

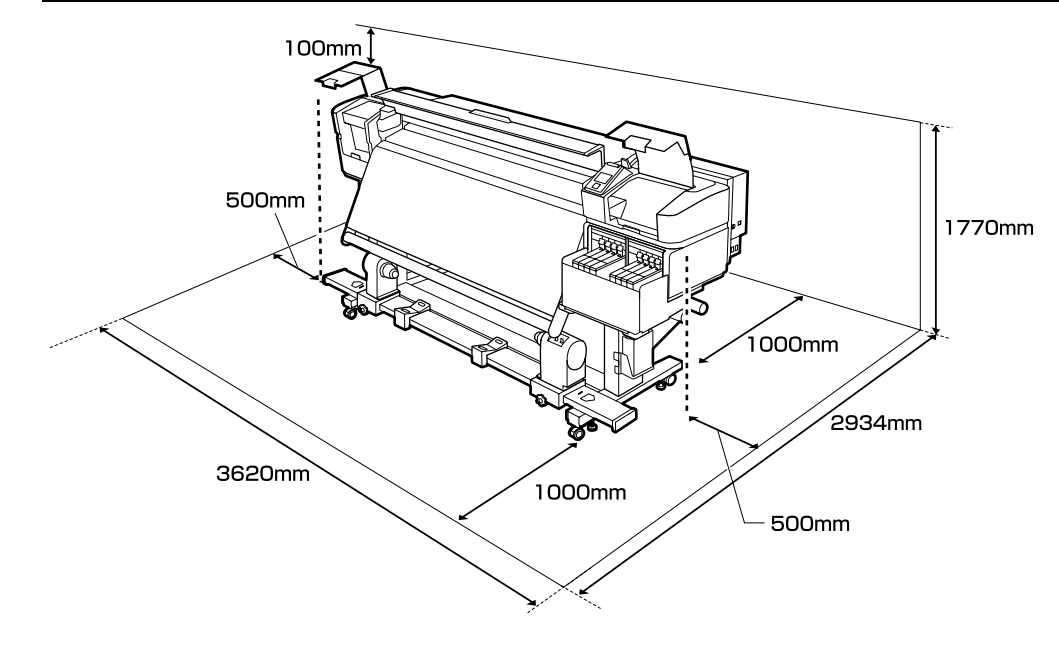

### Yazıcının Yerleştirilmesine Ait Talimatlar

- **Q** Yazıcıyı ayarlamak için tabloda gösterildiği gibi yeterli boşluk bırakın.
- □ Yazıcı ağırlığını (290 kg) taşıyabilen düz ve sabit bir yer seçin.
- Yazıcı toplam 100 V'de 20 A amper veya 240 V'de 10 A iki güç kablosu gerektirir. Bu kombine kapasite tek bir güç çıkışı üzerinden sağlanamazsa, kabloları bağımsız güç kaynaklarına sahip farklı çıkışlara bağlayın.
- Yazıcı yalnızca aşağıdaki koşullar altında kullanılmalıdır:

|                     | Sıcaklık | Nem (yoğunlaşma olmadan) |
|---------------------|----------|--------------------------|
| Yazdırma            | 15–25 ℃  | %40–60                   |
| Yükleme, bakım, vb. | 15–35 ℃  | %20-80                   |

Çevre koşulları kağıt için uygun değilse, yukarıdaki koşullar karşılansa bile düzgün şekilde yazdıramayabilirsiniz. Daha ayrıntılı bilgi için kağıt talimatlarına bakın.

- Nemi istenen seviyelerde tutmak için, yazıcıyı doğrudan güneş ışığı, ısı kaynakları ve klimaların ortaya çıkardığı gibi hava akımlarından uzak tutun.
- □ Yazıcı hassas bir cihazdır ve tozun az olduğu bir yere kurulmalıdır. Kumaş kesim veya dikiş gibi faaliyetler için kullanılan alanlara kurmayın.

SL Primerno mesto za postavitev tiskalnika SR Pronalaženje mesta za štampač

#### Οδηγίες για την τοποθέτηση του εκτυπωτή

- Αφήστε αρκετό χώρο για την εγκατάσταση του εκτυπωτή, όπως υποδεικνύεται στον πίνακα.
- Επιλέξτε επίπεδο και σταθερό σημείο που να μπορεί να στηρίξει το βάρος του εκτυπωτή (περίπου 290 κιλά).
- Για τον εκτυπωτή απαιτούνται δύο καλώδια τροφοδοσίας που θα παρέχουν συνολική ένταση ηλεκτρικού ρεύματος 20Α στα 100V ή 10Α στα 240V.

Αν δεν είναι δυνατή η παροχή της συνδυασμένης ισχύος από ένα ρευματοδότη, συνδέστε τα καλώδια σε διαφορετικούς ρευματοδότες με ανεξάρτητες πηγές ισχύος.

Ο εκτυπωτής πρέπει να χρησιμοποιείται μόνο κάτω από τις εξής συνθήκες:

|                         | Θερμοκρασία | Υγρασία (χωρίς συμπύκνωση) |
|-------------------------|-------------|----------------------------|
| Εκτύπωση                | 15–25°C     | 40–60%                     |
| Φόρτωση, συντήρηση κλπ. | 15–35°C     | 20–80%                     |

Ακόμη και αν πληρούνται οι προαναφερόμενες συνθήκες, ενδέχεται να μην μπορείτε να εκτυπώσετε σωστά αν οι συνθήκες του περιβάλλοντος δεν είναι αυτές που ενδείκνυνται για το χαρτί. Για λεπτομερέστερες πληροφορίες, ανατρέξτε στις οδηγίες για το χαρτί.

- Για να διατηρηθεί η υγρασία στα επιθυμητά επίπεδα, ο εκτυπωτής δεν πρέπει να μένει εκτεθειμένος απευθείας στο φως του ήλιο ούτε να βρίσκεται κοντά σε πηγές θερμότητας και ρεύματα αέρα όπως αυτά που παράγονται από κλιματιστικά.
- Ο εκτυπωτής είναι μια συσκευή ακριβείας και η εγκατάστασή του πρέπει να γίνεται σε χώρους όπου δεν υπάρχει πολλή σκόνη. Μην τον εγκαταστήσετε σε χώρους που χρησιμοποιούνται για δραστηριότητες όπως το κόψιμο υφασμάτων ή το ράψιμο.

### Navodila za postavitev tiskalnika

- **I** Tiskalnik namestite tako, da bo okrog njega dovolj prostora, kot je prikazano na sliki.
- Izberite ravno in stabilno mesto, ki lahko prenese težo tiskalnika (približno 290 kg).
- Tiskalnik potrebuje dva napajalna kabla, ki dovajata skupno jakost toka 20A pri 100V ali 10A pri 240V.
- Ce skupne zmogljivosti ne morete zagotoviti z eno samo vtičnico, priključite kable v različne vtičnice z neodvisnimi viri energije.
- Tiskalnik je dovoljeno uporabljati samo v naslednjih pogojih:

|                             | Temperatura | Vlažnost (brez kondenzacije) |
|-----------------------------|-------------|------------------------------|
| Tiskanje                    | 15–25 °C    | 40–60%                       |
| Nalaganje, vzdrževanje ipd. | 15–35 ℃     | 20–80%                       |

Tudi če so zgoraj navedeni pogoji izpolnjeni, tiskanje morda ne bo pravilno, če okoljski pogoji niso ustrezni za papir. Za več informacij glejte navodila za papir.

- Tiskalnika ne izpostavljajte neposredni sončni svetlobi in zračnim tokovom, kakršne na primer ustvarjajo klimatske naprave, ter ga ne nameščajte v bližino virov toplote, da ohranite vlažnost na želeni stopnji.
- Tiskalnik je precizna naprava in ga je treba namestiti na mesto z malo prahu. Ne nameščajte ga na območja, na katerih se izvajajo postopki, kot je rezanje blaga ali šivanje.

EL Επιλογή θέσης για τον εκτυπωτή

МК Одбирање место за печатачот

#### Upute za smještanje pisača

- Pri postavljanju pisača ostavite dovoljno prostora oko njega, kako je prikazano u tablici.
- Odaberite ravno i stabilno mjesto koje može podnijeti težinu pisača (oko 290 kg).
- Za ovaj su pisač potrebna dva kabela za napajanje s ukupnom strujom od 20 A pri 100 V ili 10 A pri 240 V.

Ako se kombinirani kapacitet ne može postići s uporabom jedne utičnice, priključite kabele u utičnice na zasebne izvore napajanja.

Pisač treba uvijek koristiti pod sljedećim uvjetima:

|                           | Temperatura | Vlažnost (bez kondenzacije) |
|---------------------------|-------------|-----------------------------|
| Ispis                     | 15–25 °C    | 40–60%                      |
| Punjenje, održavanje itd. | 15–35 °C    | 20–80%                      |

Čak i ako su ispunjeni gore navedeni uvjeti, ispis možda neće biti pravilan ako okolišni uvjeti nisu prikladni za papir. Informacije s više pojedinosti potražite u uputama za papir.

- 2 Za održavanje vlage na željenoj razini, držite pisač izvan izravne sunčeve svjetlosti i podalje od izvora topline i zračnih strujanja poput onih koja proizvode klima uređaji.
- Pisač je precizni uređaj i treba ga instalirati tamo gdje ima malo prašine. Nemojte instalirati u područjima koja se koriste za te aktivnosti kao šivanje ili krpanje odjeće.

#### Упатства за поставување на печатачот

- Оставете соодветен простор како што е прикажано на цртежот за поставување на печатачот.
- □ Изберете рамна и стабилна локација којашто може да ја поднесе тежината на печатачот (околу 290 kg).
- За печатачот се потребни два кабли за напојување што обезбедуваат вкупна ампеража од 20А на 100V или 10А на 240V.

Ако комбинираниот капацитет не може да се добие од еден штекер, поврзете ги каблите на различни штекери со независни извори на напојување.

• Печатачот треба да се користи само под следните услови:

|                         | Температура | Влажност (без кондензација) |
|-------------------------|-------------|-----------------------------|
| Печатење                | 15–25 °C    | 40–60%                      |
| Полнење, одржување итн. | 15–35 ℃     | 20–80%                      |

И да се задоволени горните услови, можно е печатачот да не печати правилно ако амбиенталните услови не се погодни за хартијата. Видете во упатството на хартијата за подетални информации.

- За да ја одржувате влажноста на саканите нивоа, поставете го печатачот настрана од директна сончева светлина и од извори на топлина и воздушни струења, како оние што ги произведуваат климатизерите.
- Печатачот е прецизен уред и треба да се монтира на место со малку прашина. Не монтирајте го во области што се користат за активности, како на пример, сечење текстил или шиење.

SL Primerno mesto za postavitev tiskalnika SR Pronalaženje mesta za štampač

#### Uputstva za postavljanje štampača

- Ostavite dovoljno mesta kako je prikazano na tabeli za podešavanje štampača.
- Laberite ravnu i stabilnu lokaciju koja može da nosi težinu štampača (oko 290 kg).
- Štampač zahteva dva kabl za napajanje koja isporučuju ukupnu jačinu struje od 20 A pri 100 V ili 10 A pri 240 V.

Ako se kombinovani kapacitet ne može dobiti jednom utičnicom, priključite kablove na različite utičnice sa nezavisnim izvorima napajanja.

Štampač treba koristiti isključivo pod sledećim uslovima:

|                             | Temperatura | Vlažnost (bez kondenzacije) |
|-----------------------------|-------------|-----------------------------|
| Štampanje                   | 15–25 °C    | 40–60%                      |
| Ubacivanje, održavanje itd. | 15–35 °C    | 20–80%                      |

Čak i ako su ispunjeni ovi uslovi, moguće je da ipak nećete štampati kako valja, ako uslovi sredine ne odgovaraju papiru. Za više informacija pogledajte uputstva za papir.

- Da biste održali vlažnost na željenim nivoima, držite štampač podalje od direktne sunčeve svetlosti i izvora toplote i vazdušnih struja, kao što su one koje stvaraju klima uređaji.
- Štampač je precizan uređaj i treba ga instalirati na mestu gde ima malo prašine. Nemojte da ga instalirate u oblastima koje se koriste za aktivnosti kao što su sečenje odeće ili šivenje.

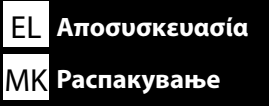

 $\mathbf{V}$ 

1 ila 5 kurulum sırasında kullanılmaz. Yazıcının kullanımı konusunda bilgi ve daha fazla ayrıntı için "Operatör Kılavuzu (PDF)" veya "Kullanıcı Kılavuzu"na (çevrimiçi kılavuz) bakın.

**1** do **9** se med namestitvijo ne uporabljajo. Za informacije o uporabi tiskalnika in podrobnosti glejte »Navodila za uporabo« (PDF) ali »Uporabniški priročnik« (spletni priročnik).

• do • ne upotrebljavaju se tijekom postavljanja. Informacije o korištenju pisača i više pojedinosti potražite u "Operator's Guide" (PDF) ili "Korisničkom vodiču" (online priručnik).

**1** до **9** не се користат при поставувањето. За информации како да го користите печатачот и повеќе детали, погледнете го "Водичот за оператор" (PDF) или "Упатството за корисник" (онлајн упатство).

1 do 5 se ne koriste tokom podešavanja. Za informacije o korišćenju štampača i više detalja pogledajte "Vodič za operatere" (PDF) ili "Korisnički vodič" (uputstvo na mreži).

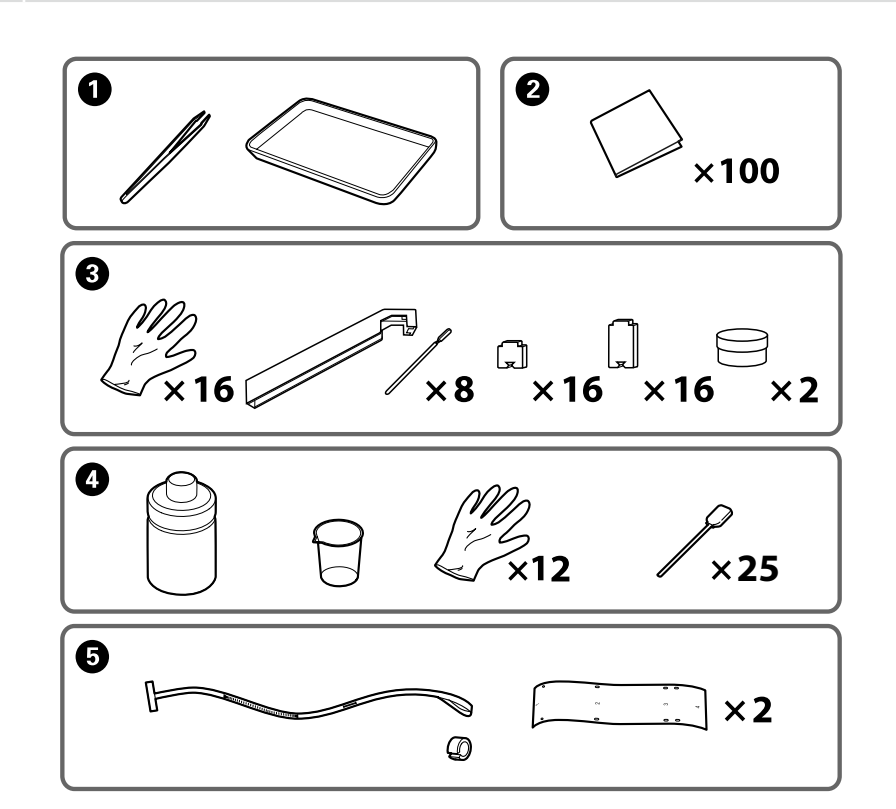

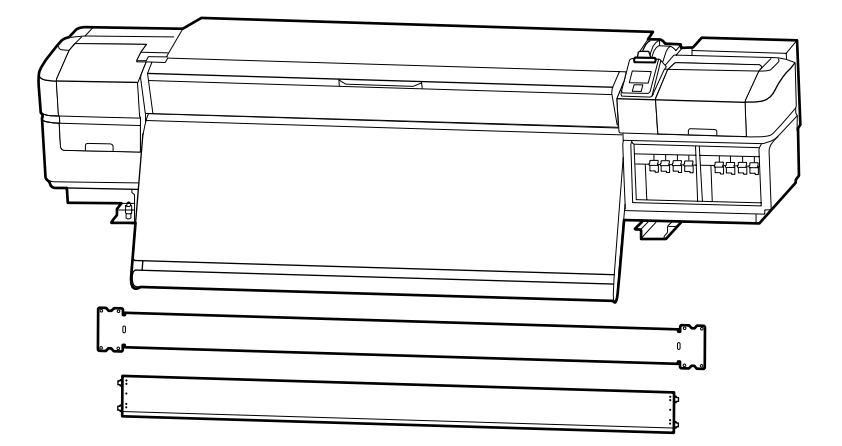

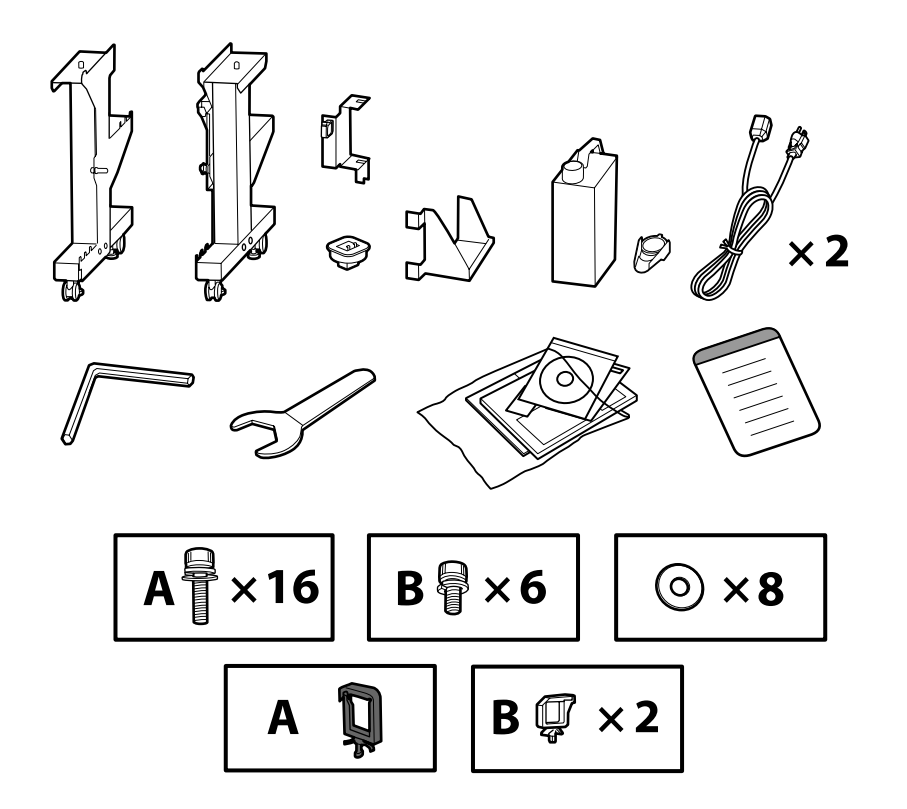

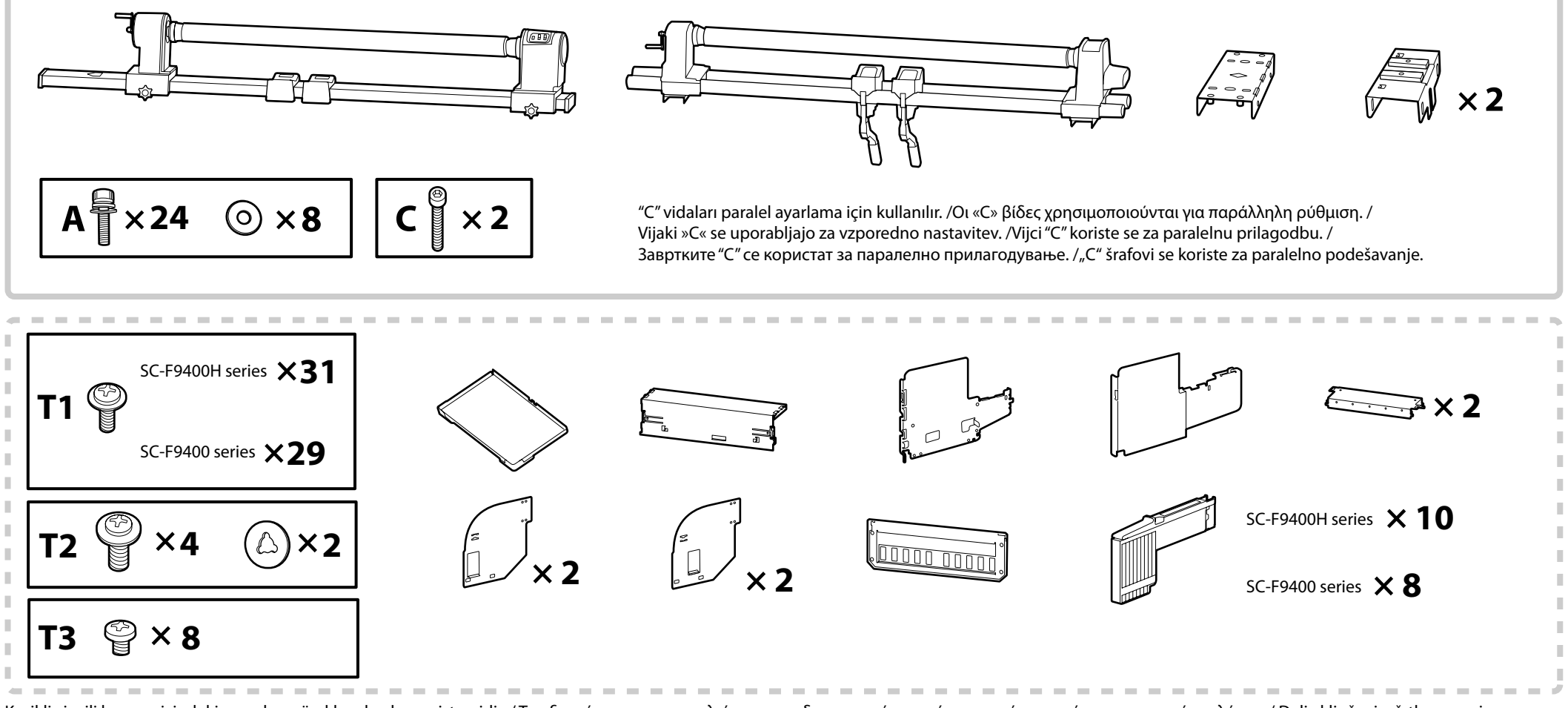

Kesikli çizgili kenarın içindeki parçalar mürekkep besleme sistemidir. / Τα εξαρτήματα που περικλείονται στο διακεκομμένο περίγραμμα είναι το σύστημα παροχής μελάνης. / Deli vključeni v črtkano mejo so sistem za dovajanje črnila. / Dijelovi u okviru iscrtkanih linija su sustav za dovod tinte. / Деловите обрабени со испрекината линија ce Ink Supply System. / Delovi uokvireni isprekidanom linijom odnose se na sistem snabdevanja mastilom.

| \land Dikkat:  | Yazıcıyı monte etmeden önce, sökülen paketleme malzemeleri ve sarılı ögeleri bir kenara koyarak çalışma alanını temizleyin.                        |
|----------------|----------------------------------------------------------------------------------------------------|
| \land Προσοχή: | Προτού συναρμολογήσετε τον εκτυπωτή, καθαρίστε τον χώρο εργασίας απομακρύνοντας τα υλικά συσκευασίας που ήδη αφαιρέσατε και τα πακεταρισμένα είδη. |
| ⚠́ Pozor:      | Pred montažo tiskalnika iz delovnega območja odstranite odstranjene embalažne materiale in umaknite priložene predmete.                            |
| \land Oprez:   | Prije sklapanja pisača očistite radnu površinu na način da uklonite skinuti ambalažni materijal i zapakirane predmete.                             |
| \land Опомена: | Пред склопување на печатачот, расчистете го работниот простор отстранувајќи ги материјалот за пакување и останатите делови.                        |
| \land Oprez:   | Pre montaže štampača očistite radni prostor sklanjanjem skinute ambalaže i upakovanih delova.                                                      |

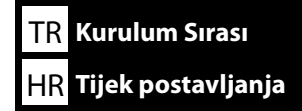

Bir servis mühendisinden Mürekkep Besleme Sistemi 'ni takmasını ve Otomatik Sarma Ünitesi'nde paralel ayarlama yapmasını isteyin. Bu işleri kendi başınıza yapmaya çalışmanız yazıcının hasar görmesine veya arızalanmasına neden olabilir; bu sekilde neden olunan hasarlar veya arızalardan dolayı Epson'un hicbir sorumluluk kabul etmeyeceğini lütfen unutmayın.

Yazıcıyı monte etmek için aşağıdaki adımları izleyin.

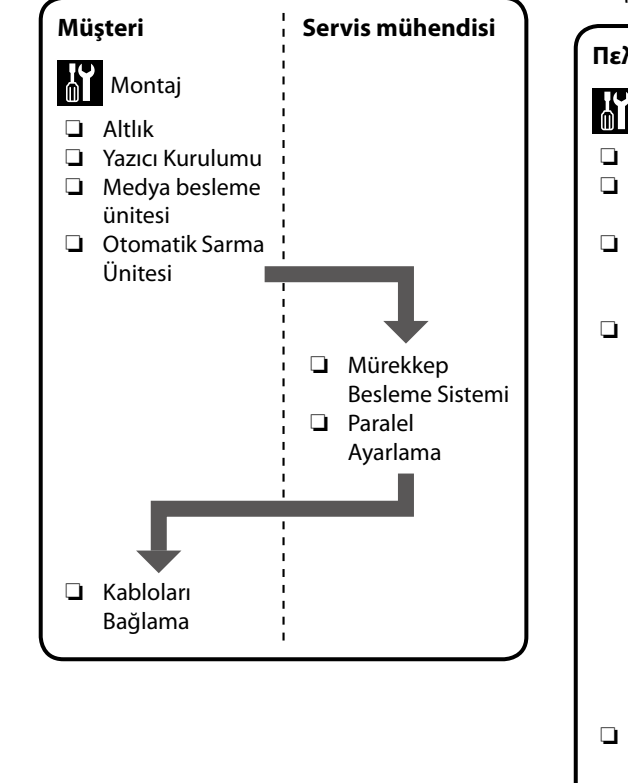

EL Ρύθμιση ροής

МК Редослед на поставување

Ζητήστε έναν μηχανικό συντήρησης για να προσαρτήσει το Σύστημα παροχής μελάνης και να εκτελέσει παράλληλη ρύθμιση στη Μονάδα αυτόματης περιτύλιξης ρολού. Αν επιχειρήσετε να εκτελέσετε τις εργασίες αυτές μόνοι σας, μπορεί να προκληθεί ζημιά στον εκτυπωτή ή εσφαλμένη λειτουργία. Σημειώστε ότι η Epson δεν αναλαμβάνει καμία ευθύνη για ζημιά ή δυσλειτουργία που προκαλείται με αυτό τον τρόπο.

Ακολουθήστε τα παρακάτω βήματα για να συναρμολογήσετε τον εκτυπωτή.

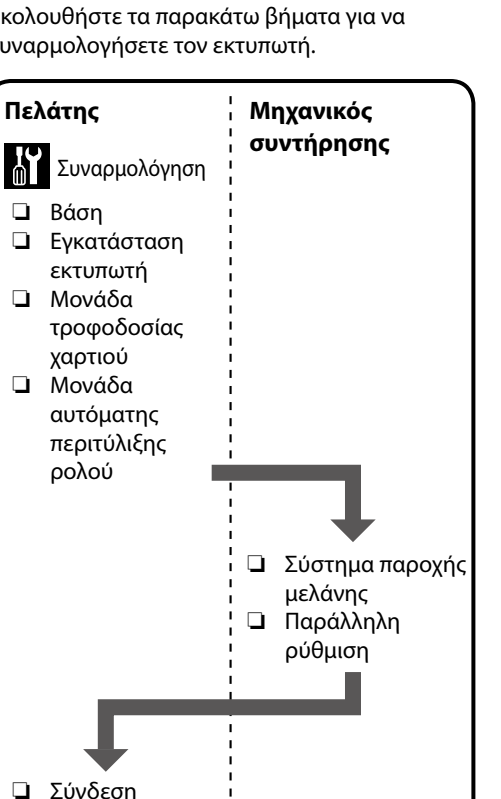

καλωδίων

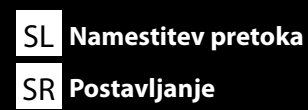

Prosite serviserja, da pritrdi Sistem za dovajanje črnila in izvede vzporedno prilagoditev na Auto Take-up Reel Unit (enota za samodejni vnos role). Če boste te naloge skušali opraviti sami, lahko s tem poškodujete tiskalnik ali povzročite njegovo nepravilno delovanje. Upoštevajte, da družba Epson ne prevzema odgovornosti za kakršno koli škodo ali nepravilno delovanje, ki je posledica zgoraj navedenega.

Sledite spodnjim korakom, da montirate tiskalnik.

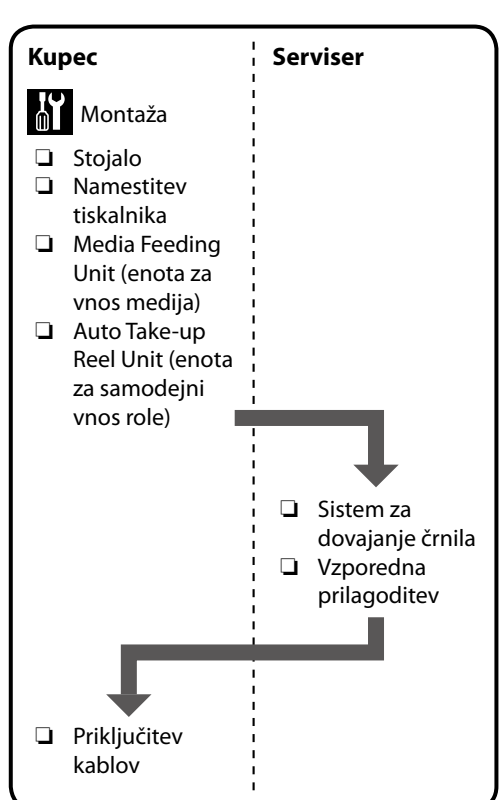

Od servisnog inženjera zatražite da spoji Sustav za dovod tinte i izvede Paralelna prilagodba na jedinici Auto Take-up Reel Unit (Bubanj za preuzimanje papira). Pokušate li sami izvesti te zadatke, mogli biste oštetiti pisač ili uzrokovati njegov kvar; napominjemo da Epson ne prihvaća nikakvu odgovornost za bilo koju tako uzrokovanu štetu ili kvar.

Za sklapanje pisača slijedite u nastavku navedene upute.

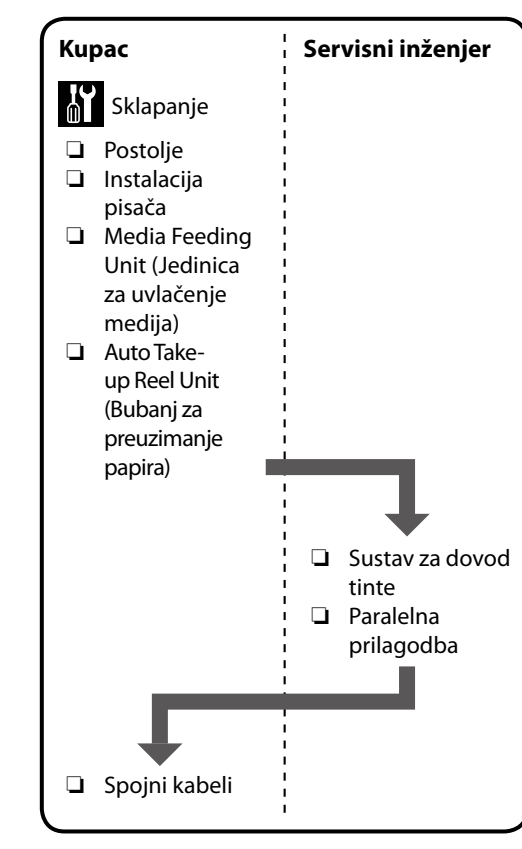

Побарајте теренски инженер да го прикачи Ink Supply System и да изврши дотерување на паралелноста на Единицата за автоматско подигање на ролна. Доколку се обидувате сами да ги извршите овие задачи, може да го оштетите печатачот или да предизвикате дефект; имајте предвид дека Epson не прифаќа одговорност за какво било оштетување или дефект предизвикани на тој начин.

Следете ги чекорите подолу за да го составите печатачот.

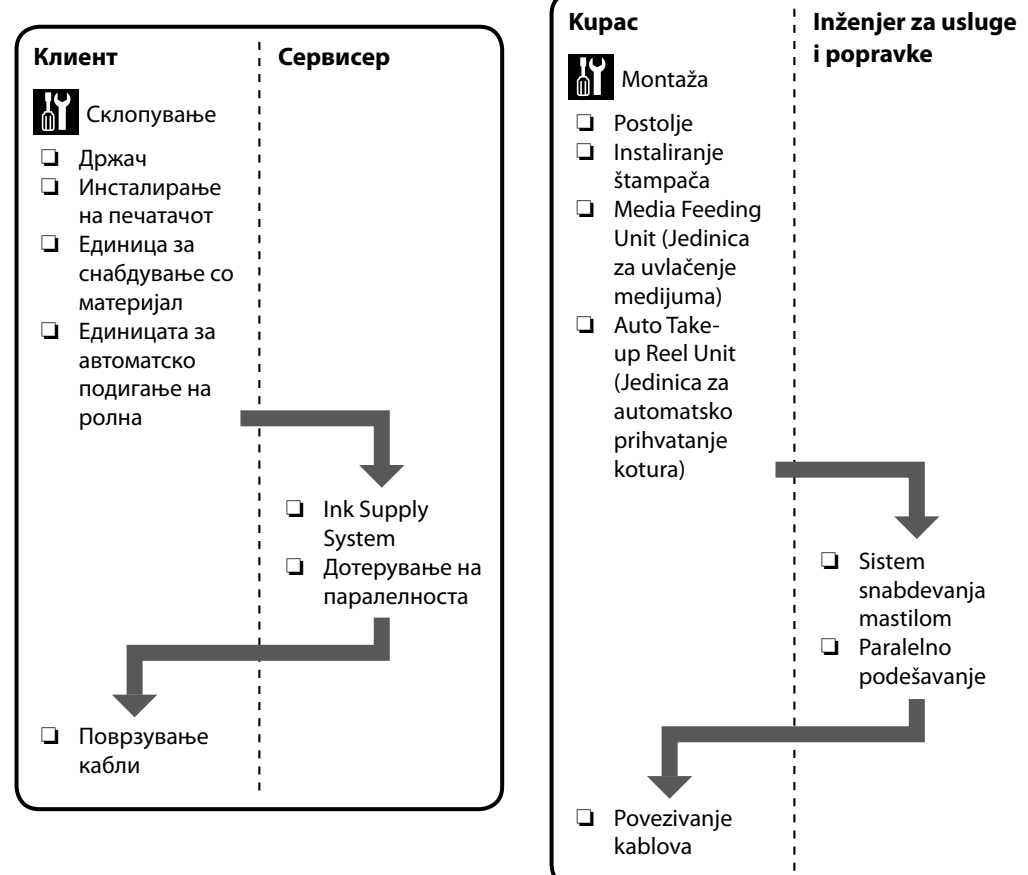

Zatražite da inženjera za usluge da poveže Sistem snabdevanja mastilom i obavi paralelno podešavanje na Auto Take-up Reel Unit (Jedinica za automatsko prihvatanje kotura). Pokušavalje da sami obavite ove zadatke može da dovede do oštećenja štampača ili njegovog kvara; imajte na umu da Epson ne prihvata odgovornost za oštećenje ili kvar koji su izazvani na taj način.

Pratite korake u nastavku da biste sastavili štampač.

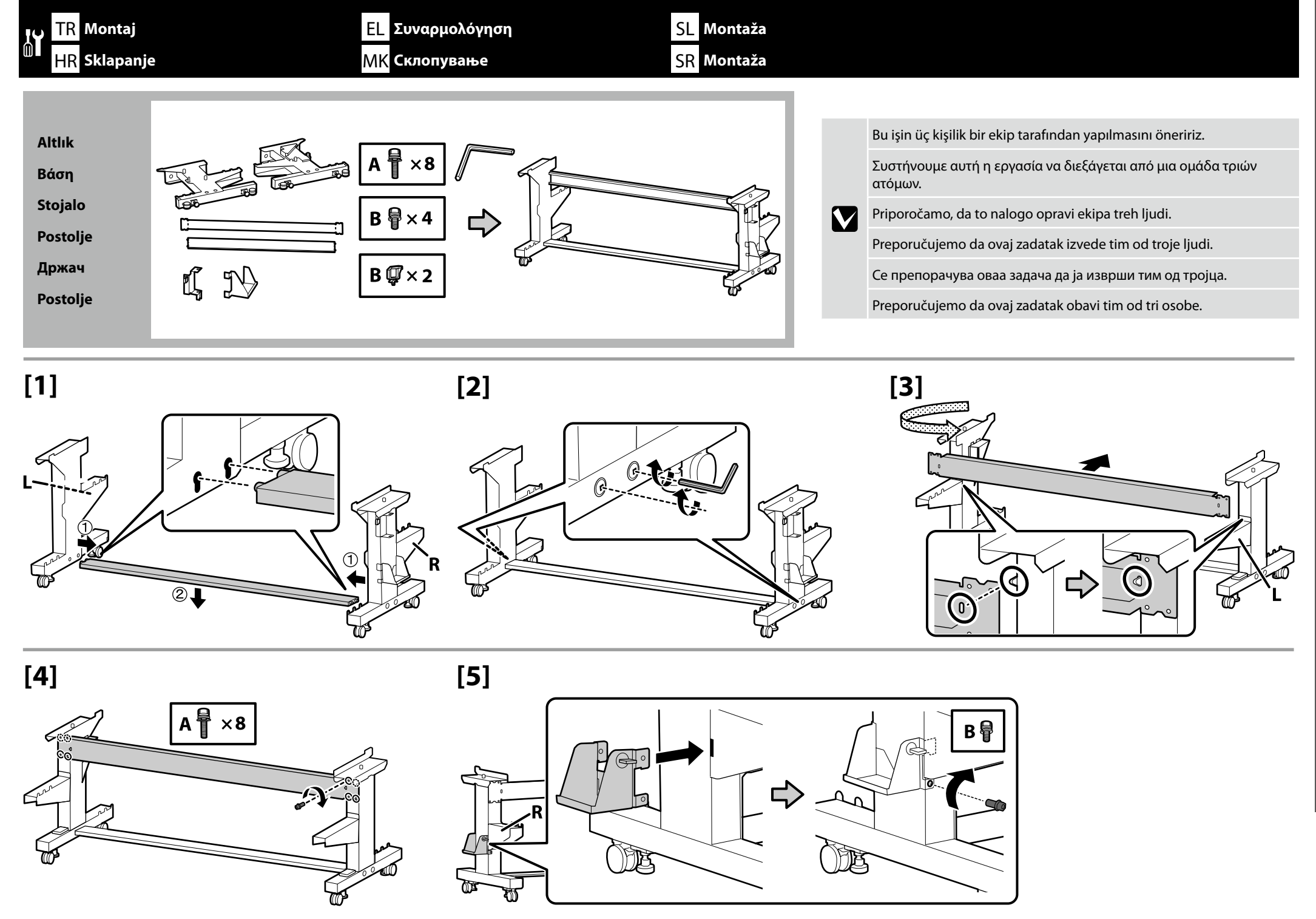

### 🙀 TR Montaj EL Συναρμολόγηση SL Montaža HR Sklapanje MK Склопување SR Montaža

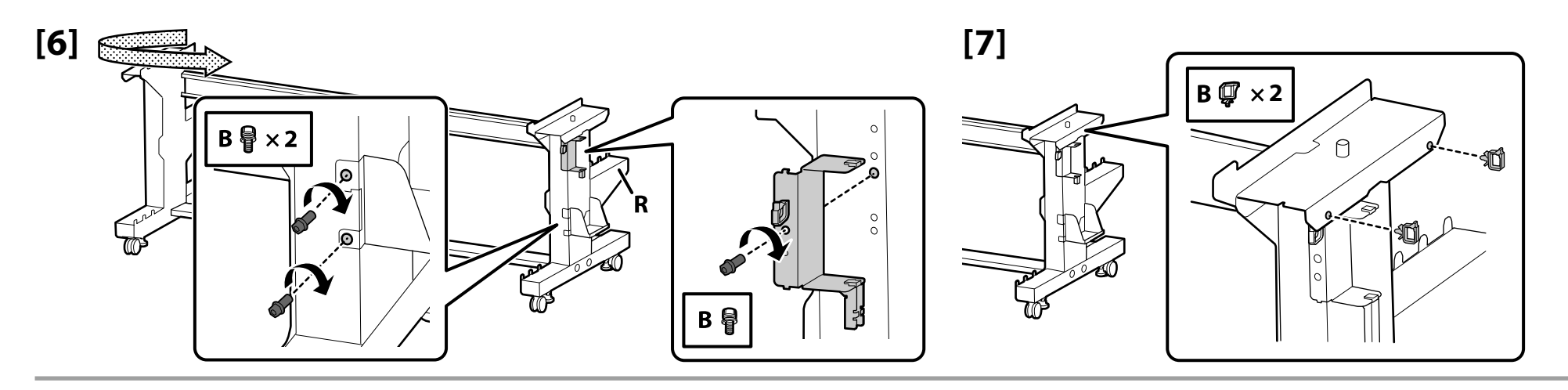

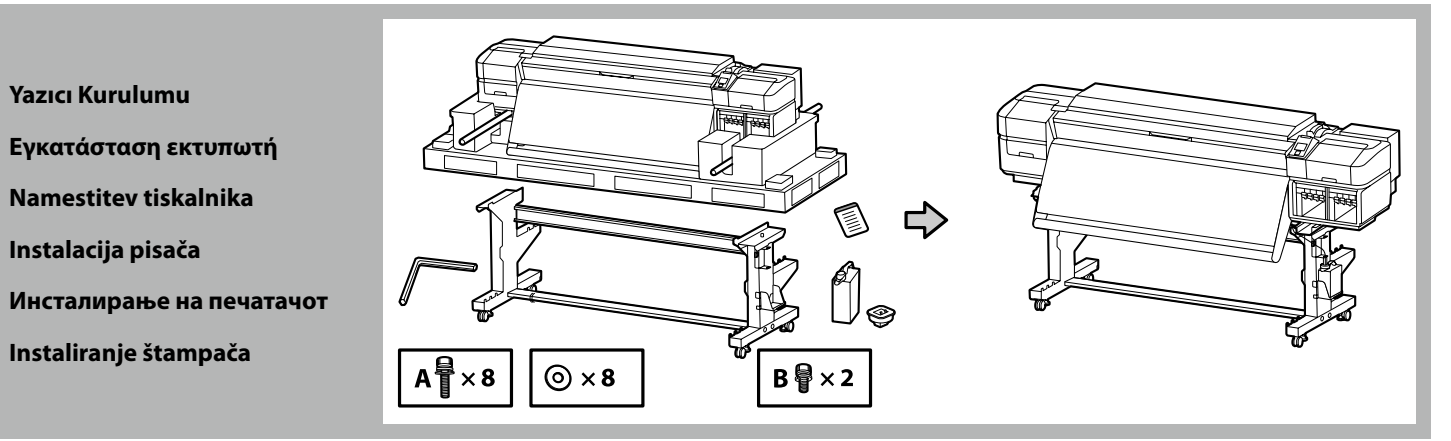

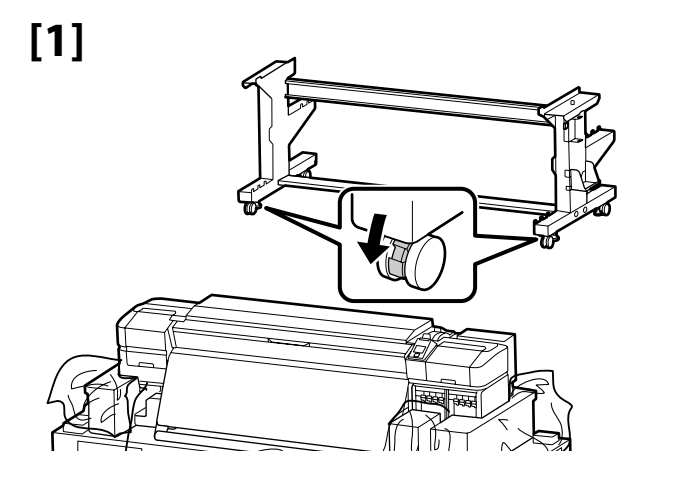

Yazıcıyı kullanmadan önce, altlığın yerine sabitlendiğinden emin olun. Yazıcıyı taşırken tekerleklerin kilidini açın.

Προτού χρησιμοποιήσετε τον εκτυπωτή, βεβαιωθείτε ότι η βάση είναι στερεωμένη στη σωστή θέση. Όταν μετακινείτε τον εκτυπωτή, απασφαλίστε τα ροδάκια.

Pred uporabo tiskalnika mora biti stojalo trdno pritrjeno. Pred premikanjem tiskalnika odklenite kolesca.

Prije korištenja pisača pobrinite se da je postolje pričvršćeno u mjestu. Prilikom pomicanja pisača deblokirajte kotačiće.

Пред да го користите печатачот, внимавајте држачот да е фиксиран. При преместување на печатачот, откочете ги тркалата.

Pre upotrebe štampača proverite je li postolje fiksirano na mestu. Kada pomerate štampač, oslobodite točkiće.

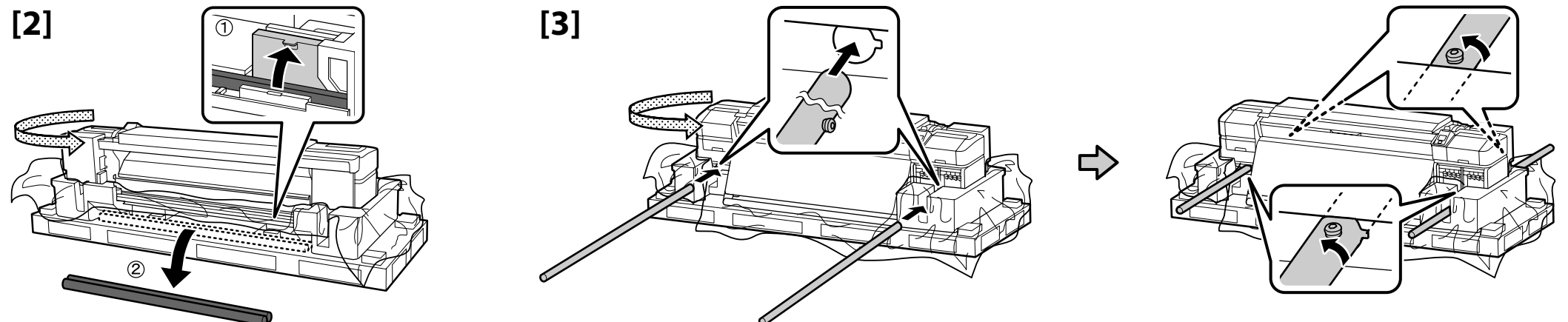

# [4]

| [4]            |                                                                        | $2 \frac{1}{0}$ | 1   |
|----------------|------------------------------------------------------------------------|-----------------|-----|
| \land Dikkat:  | Yazıcının taşınması en az sekiz kişi tarafından gerçekleştirilmelidir. | 3               | 2 🤇 |
| \land Προσοχή: | Η μεταφορά του εκτυπωτή πρέπει να γίνεται από τουλάχιστον οκτώ άτομα.  | 4               |     |
| A Pozor:       | Tiskalnik naj prenaša vsaj osem oseb.                                  |                 | 3 Q |
| ⚠́ Oprez:      | Pisač mora nositi barem osam osoba.                                    | 5               | 4 ( |
| \land Опомена: | За пренесување на печатачот се потребни најмалку осум лица.            |                 |     |
| \land Oprez:   | Štampač treba da nosi najmanje osam osoba.                             |                 |     |
|                |                                                                        |                 |     |

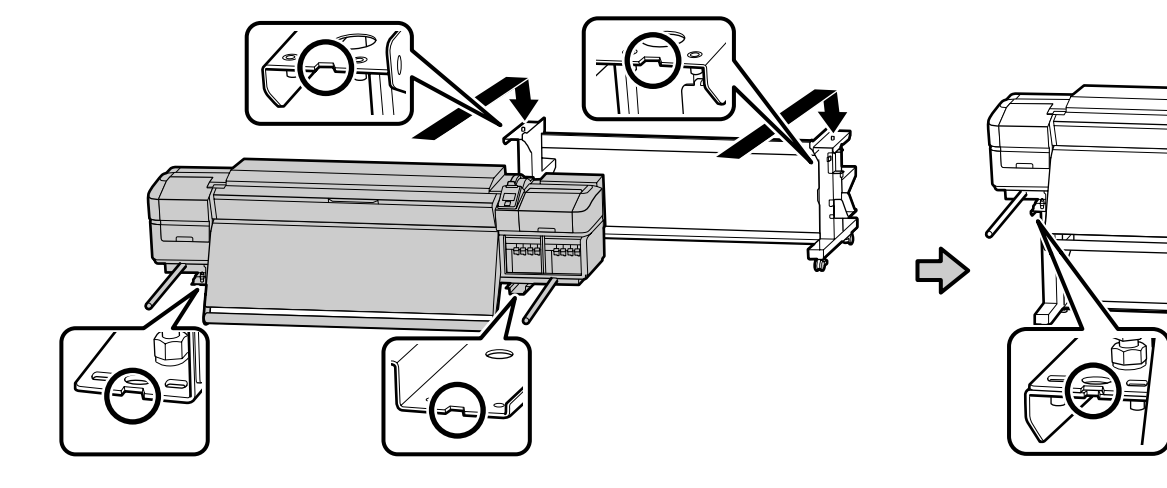

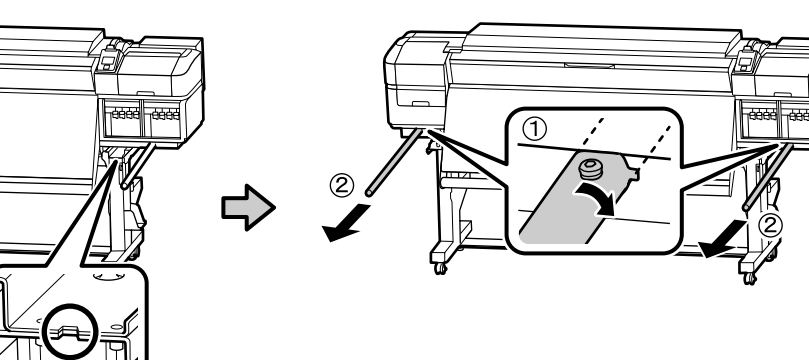

Türkçe / Ελληνικά / Slovenščina / Hrvatski / Македонски / Српски

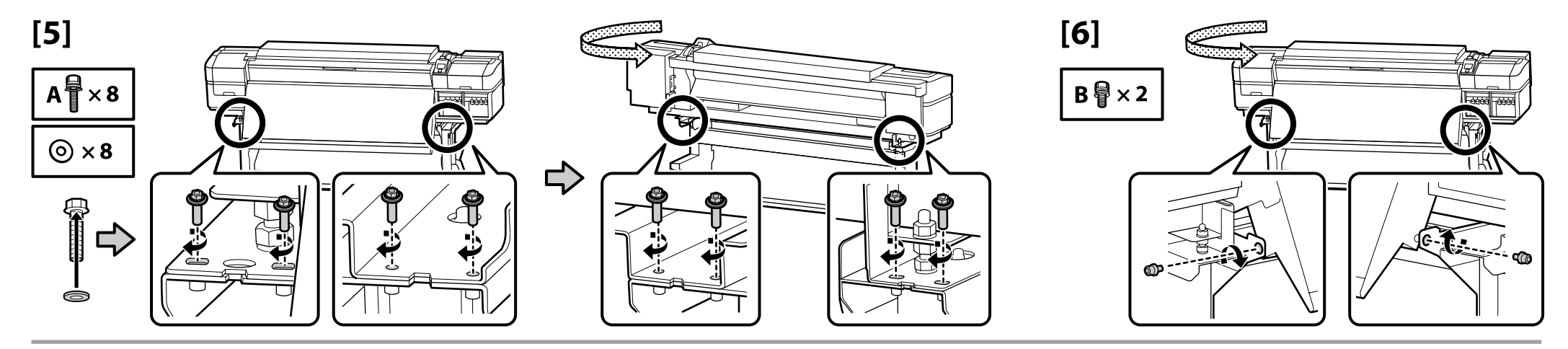

[7]

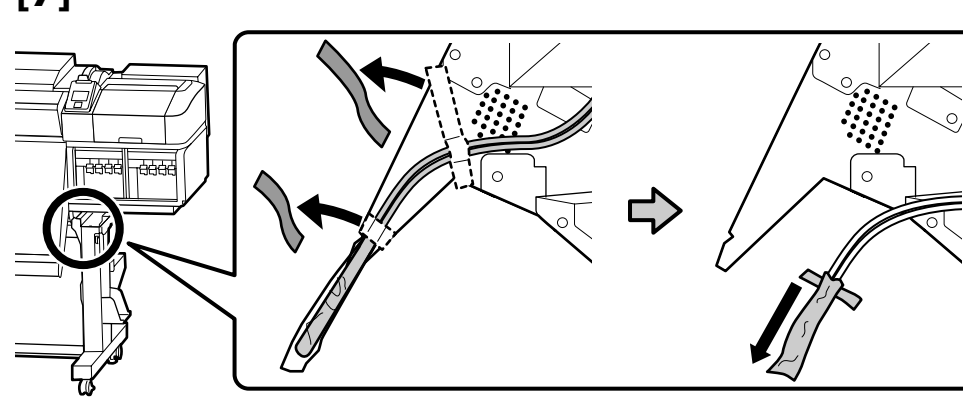

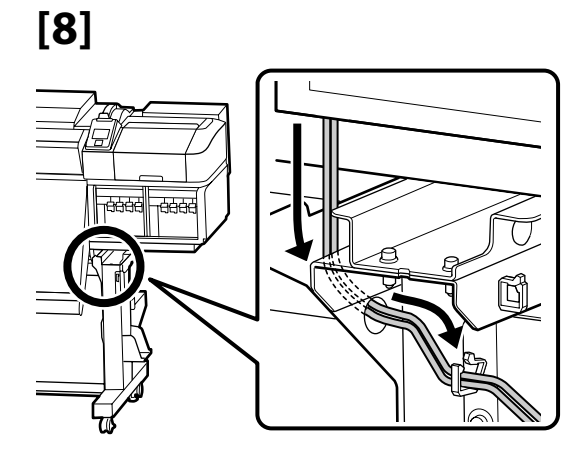

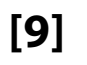

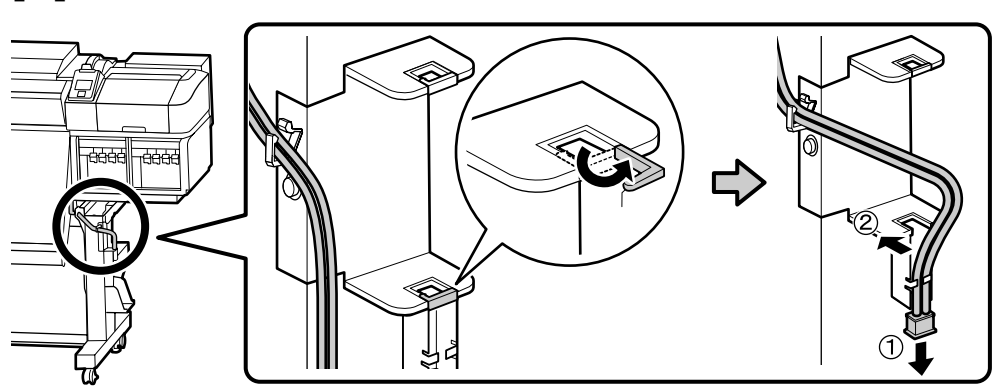

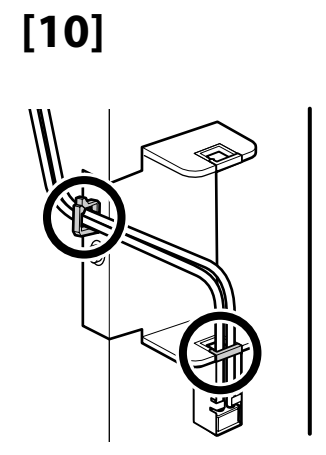

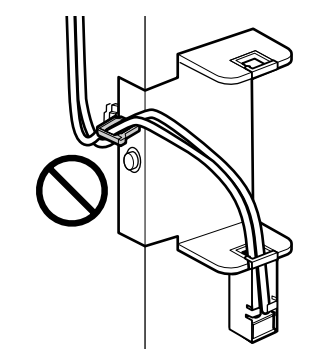

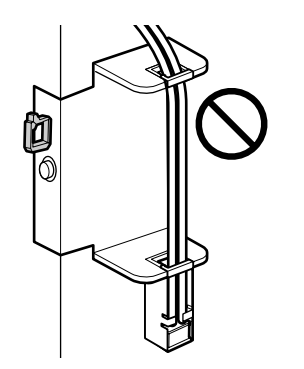

# [11]

Dilinize yönelik önlem etiketini İngilizce etiketin üzerine yerleştirin. Τοποθετήστε την ετικέτα προσοχής της γλώσσας σας πάνω από την Αγγλική ετικέτα. Čez nalepko v angleščini prelepite opozorilno nalepko v svojem jeziku. Stavite oznaku opreza na vašem jeziku preko one na engleskom jeziku. Поставете ја етикетата за опомена за вашиот јазик врз етикетата на англиски јазик. Postavite nalepnicu za oprez na vašem jeziku preko nalepnice na engleskom.

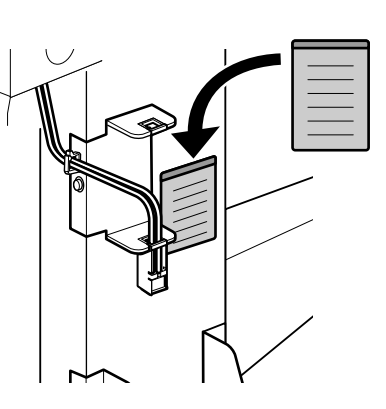

[12]

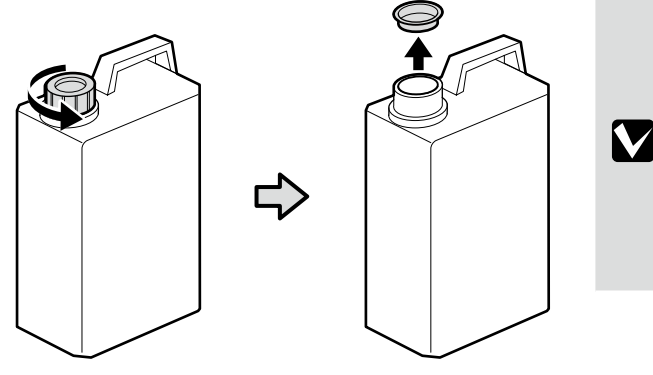

Atık mürekkebi atarken Atık Mürekkep Şişesinin kapağı gereklidir. Kapağı saklayın. Atmayın. Κατά την απόρριψη των αποβλήτων μελάνης απαιτείται το πώμα για το Δοχείο απόρριψης μελάνης. Φυλάξτε το πώμα. Μην το πετάξετε. Pokrov Waste Ink Bottle (posode za odpadno črnilo) potrebujete pri odlaganju odpadnega črnila. Pokrov obdržite. Pokrova ne zavrzite. Poklopac bočice s otpadnom tintom potreban je pri odlaganju jednokratne tinte. Zadržite poklopac. Nemojte ga baciti. Капачето на шишето за отпадно мастило е потребно кога се отстранува отпадното мастило. Чувајте го капачето. Не фрлајте го. Poklopac za Bocu sa otpadnim mastilom je potreban kod uklanjanja otpadnog mastila. Čuvajte ga. Nemojte ga bacati.

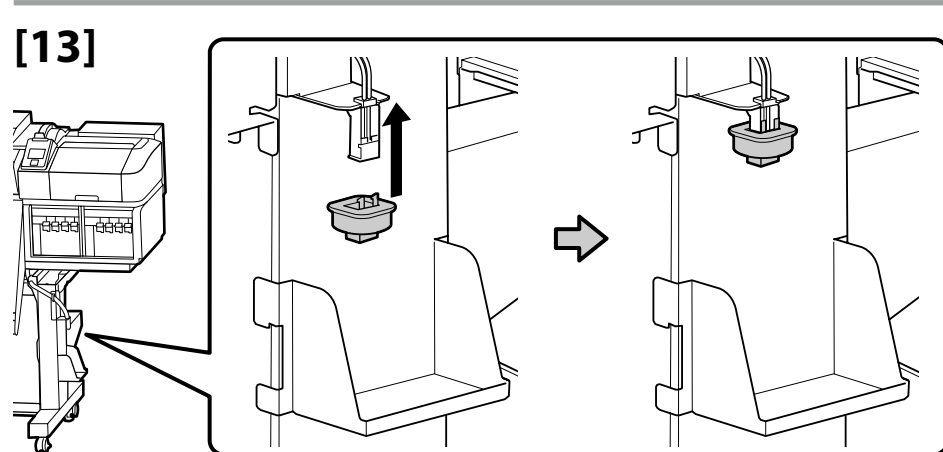

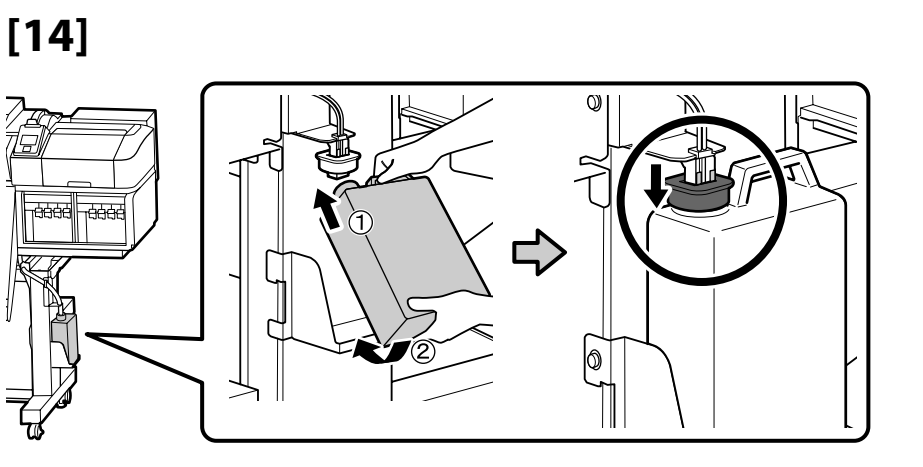

Medya besleme ünitesi

Μονάδα τροφοδοσίας χαρτιού

Media Feeding Unit (enota za vnos medija)

Media Feeding Unit (Jedinica za uvlačenje medija)

Единица за снабдување со материјал

Media Feeding Unit (Jedinica za uvlačenje medijuma)

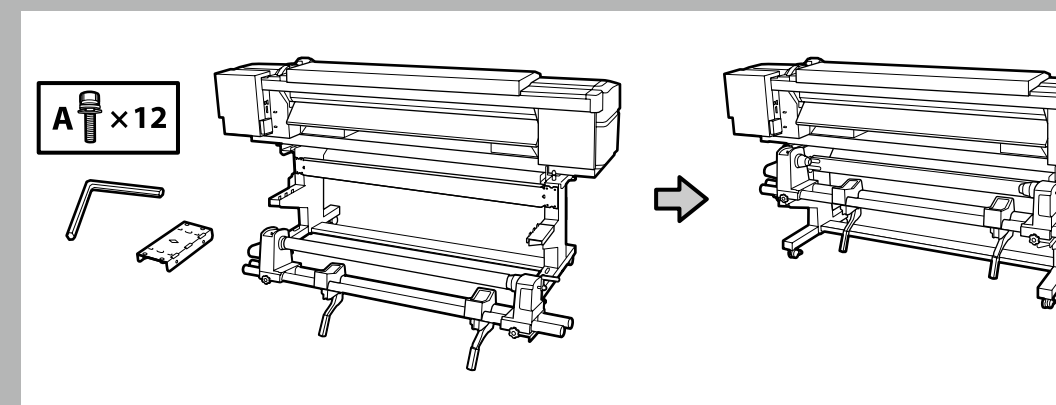

- D Medya besleme ünitesi taşınırken, iki kişi iki çubuktan tutmalıdır.
- Kurmadan önce Medya besleme ünitesi kısmından silindir göbeğini çıkarın. Medya sarma için silindir göbeği olarak kullanılacağından bunu atmayın.
- Δυο άτομα θα πρέπει να κρατούν τις δυο ράβδους κατά τη μεταφορά της Μονάδας τροφοδοσίας χαρτιού.
- Αφαιρέστε το δακτύλιο ρολό από τη Μονάδα τροφοδοσίας χαρτιού πριν την εγκατάσταση. Μην τον πετάξετε, καθώς θα χρησιμοποιηθεί ως δακτύλιος ρολό για την τύλιξη χαρτιού.
- D Pri prenašanju Media Feeding Unit (enota za vnos medija) naj dve osebi držita drogova.
- Pred namestitvijo odstranite jedro role z Media Feeding Unit (enota za vnos medija). Ne zavrzite ga, ker ga boste uporabili kot jedro role za samodejni vnos medija.
- Jedinicu Media Feeding Unit (Jedinica za uvlačenje medija) treba nositi dvoje ljudi držeći je za dvije šipke.
- Prije instalacije iz jedinice Media Feeding Unit (Jedinica za uvlačenje medija) uklonite držač za rolu. Nemojte ga baciti jer će se on upotrebljavati kao držač za rolu za preuzimanje medija.
- 🖵 Две лица треба да ги држат двете прачки кога носат единица за снабдување со материјал.
- Пред инсталацијата, отстранете го јадрото на ролната од единицата за снабдување со материјал. Не фрлајте го, бидејќи ќе се користи како јадро на ролната за подигнување на средствата.
- Dve osobe treba da drže dve poluge prilikom nošenja Media Feeding Unit (Jedinica za uvlačenje medijuma).
- Uklonite osnovu valjka iz Media Feeding Unit (Jedinica za uvlačenje medijuma) pre instalacije. Ne bacajte je jer će biti korišćena kao osnova valjka za uzimanje medijuma.

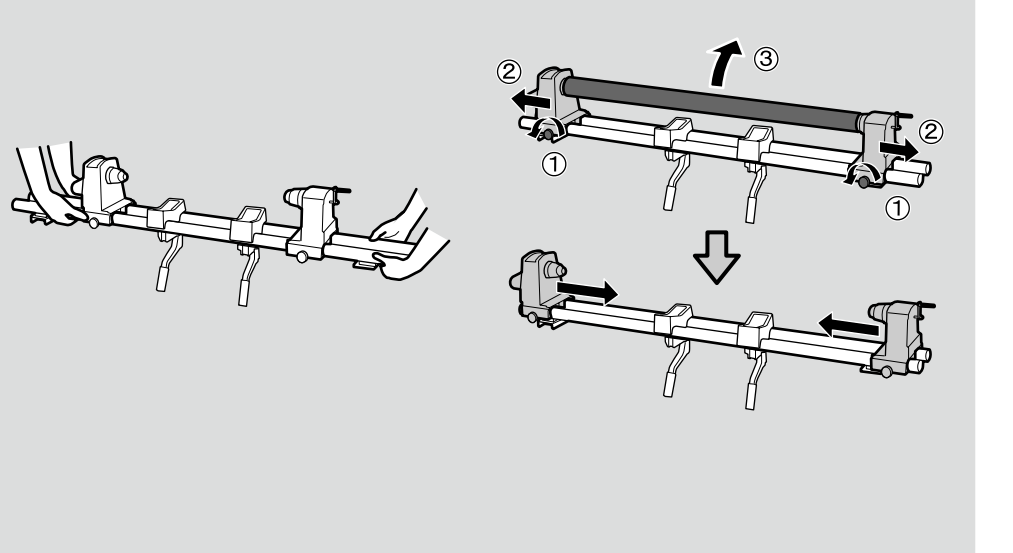

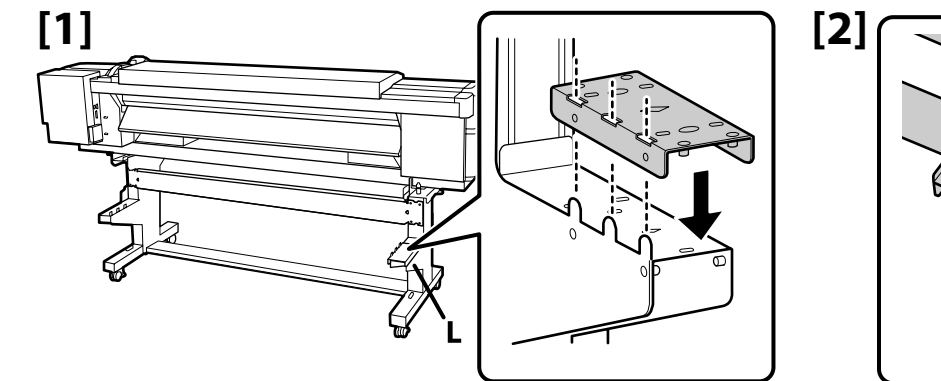

A₽

' × 4

[3]

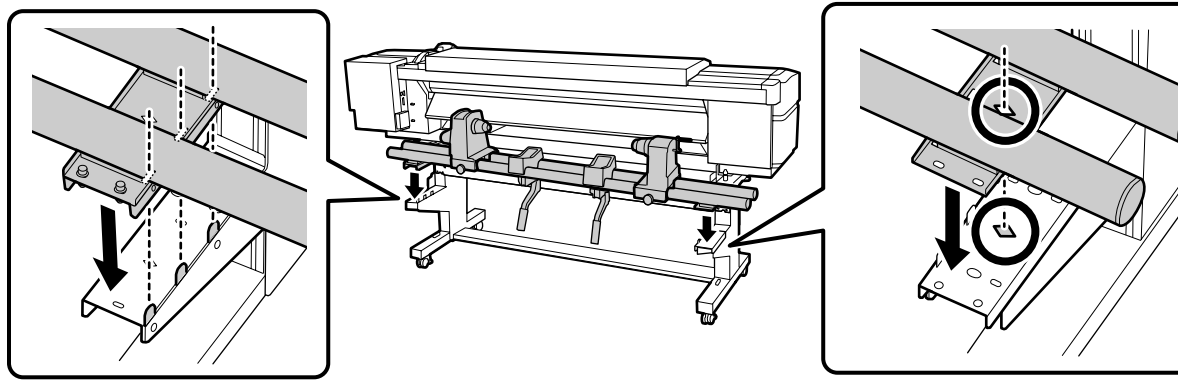

Boruları şekilde gösterildiği gibi bastırarak 🔺 tarafındaki vidaları takın ve ardından 🖻 tarafındaki vidaları takın.

Σφίξτε τις βίδες στην πλευρά 🔺 πιέζοντας τους σωλήνες με τον τρόπο που υποδεικνύεται στην εικόνα και ύστερα σφίξτε τις βίδες στην πλευρά 🔺.

Privijte vijake na strani A, pri čemer morajo biti cevi pritisnjene tako, kot je prikazano, nato pa privijte še vijake na strani B.

Zategnite vijke na strani A držeći cijevi pritisnutima kako je prikazano, a potom zategnite vijke na strani B.

Затегнете ги шрафовите на страната А, држејќи ги цевките притиснати како што е прикажано, а потоа затегнете ги шрафовите на страната В.

Pritegnite šrafove na strani A dok cevi držite pritisnute kao što je prikazano, a zatim pritegnite šrafove na strani B.

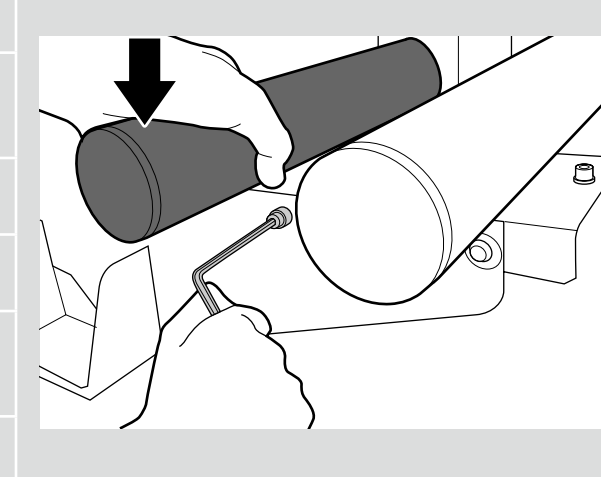

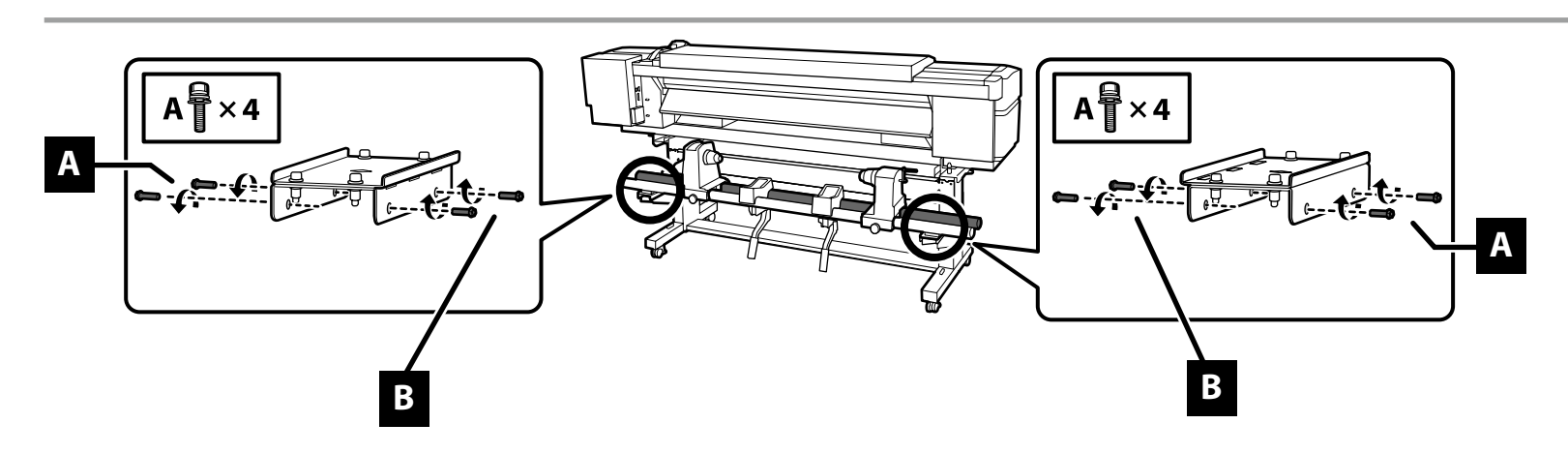

[4]

Otomatik Sarma Ünitesi

Μονάδα αυτόματης περιτύλιξης ρολού

Auto Take-up Reel Unit (enota za samodejni vnos role)

Auto Take-up Reel Unit (Bubanj za preuzimanje papira)

Единицата за автоматско подигање на ролна

Auto Take-up Reel Unit (Jedinica za automatsko prihvatanje kotura)

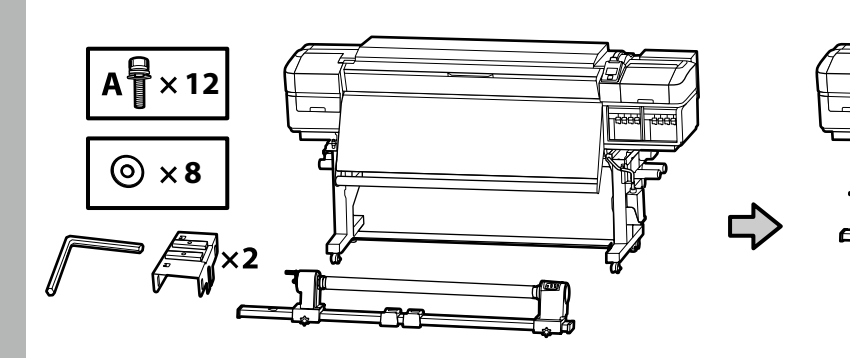

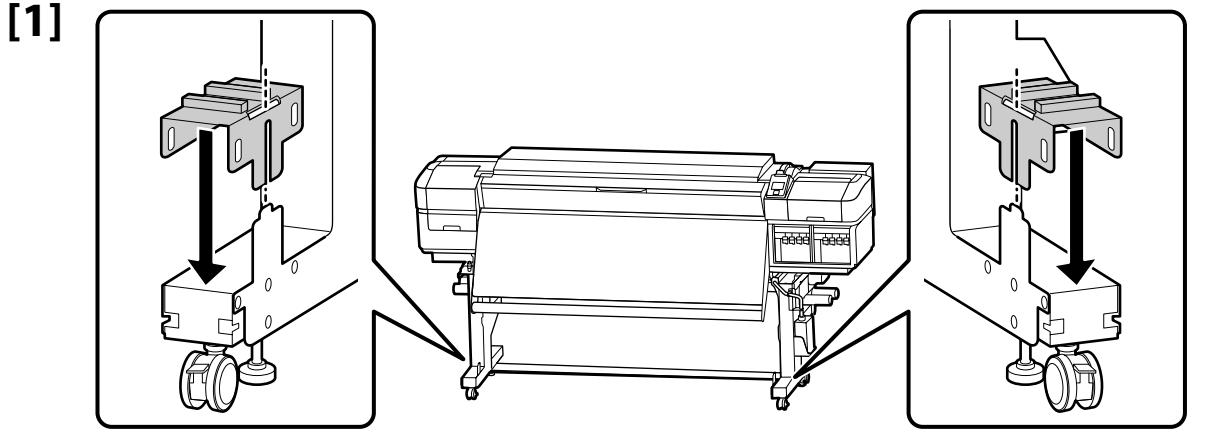

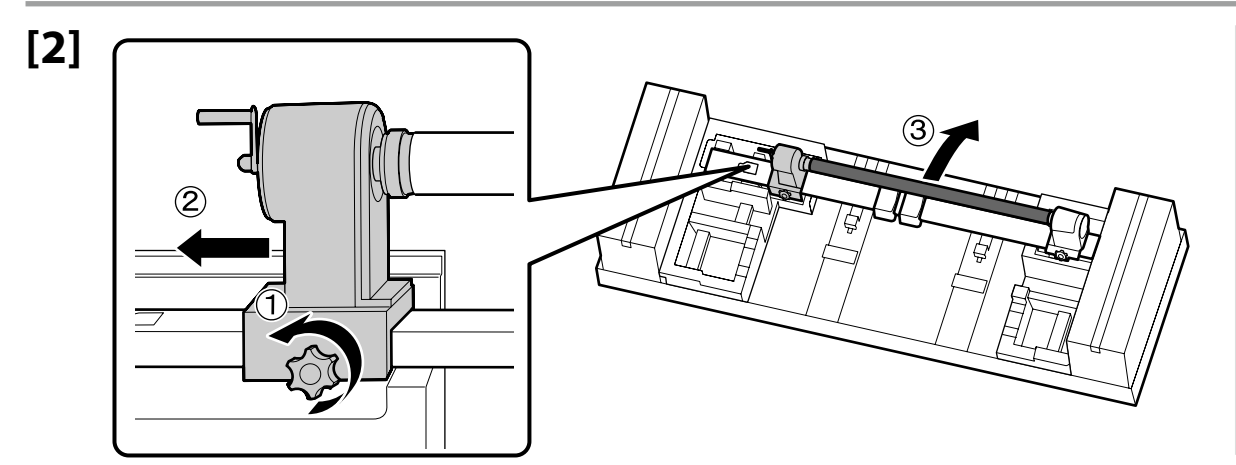

Medya sarma için kullanılacağından silindir göbeğini atmayın. Güvenli bir yerde saklayın.

Μην πετάξετε τον δακτύλιο ρολό καθώς θα χρησιμοποιηθεί όπως για την τύλιξη χαρτιού. Φυλάξτε τον σε ασφαλές μέρος.

Ne zavrzite jedra role, saj ga boste potrebovali za samodejni vnos medija. Hranite ga na varnem mestu.

Nemojte baciti držač za rolu jer će se on upotrebljavati za preuzimanje medija. Čuvajte ga na sigurnom mjestu.

Немојте да го фрлате јадрото на ролната, бидејќи ќе се користи за подигнување на средствата. Чувајте го на безбедно место.

Nemojte da odlažete u otpad osnovu valjka jer će se koristiti za uzimanje medijuma. Čuvajte je na bezbednom mestu.

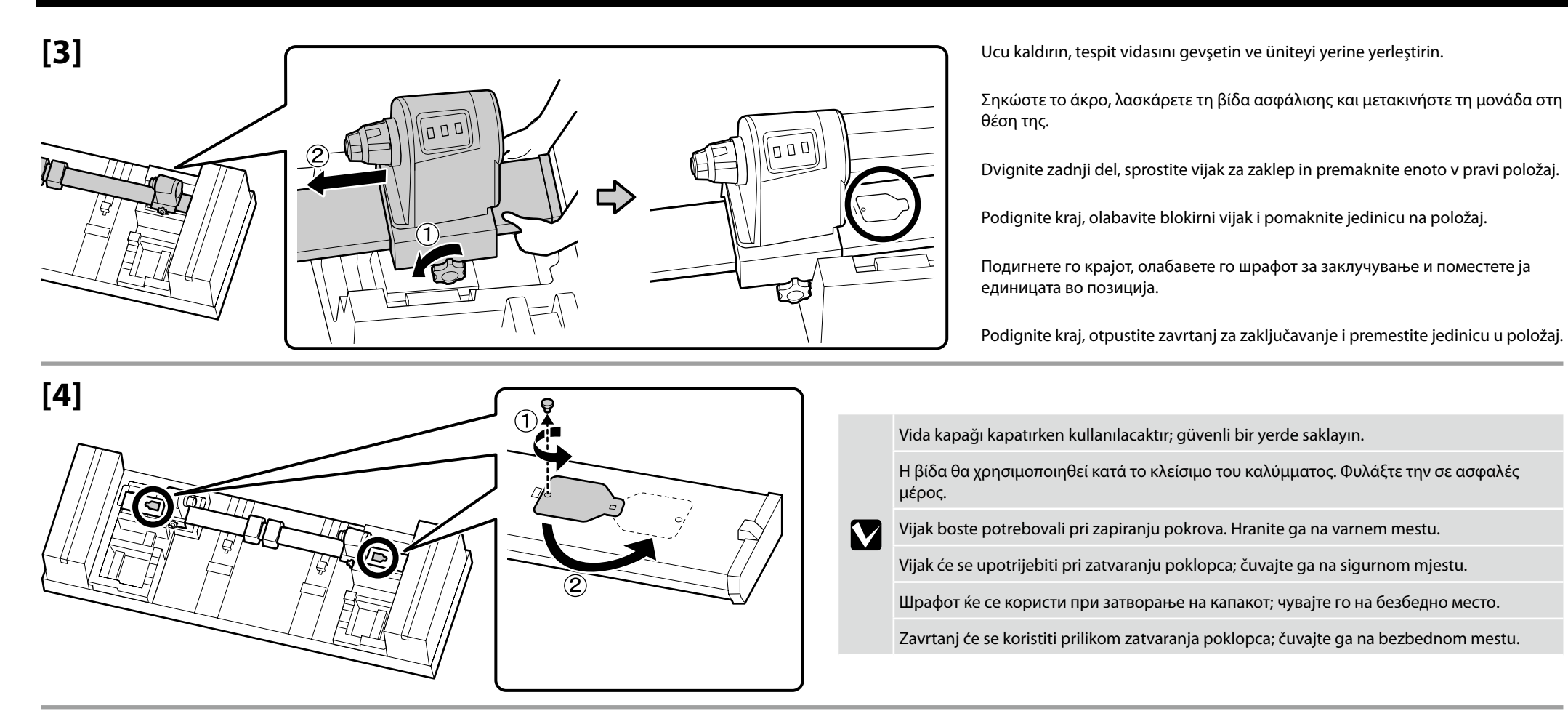

### [5]

Sağda gösterildiği gibi Otomatik Sarma Ünitesi 'ni taşımak için iki kişi gereklidir.

Για τη μετακίνηση της Μονάδα αυτόματης περιτύλιξης ρολού απαιτούνται δύο άτομα όπως υποδεικνύει η εικόνα δεξιά.

Potrebni sta dve osebi za premik Auto Take-up Reel Unit (enota za samodejni vnos role), kot je prikazano na desni.

Potrebno je dvoje ljudi da bi se premjestio Auto Take-up Reel Unit (Bubanj za preuzimanje papira) kako je prikazano zdesna.

Потребни се двајца за поместување на Единицата за автоматско подигање на ролна како што е прикажано десно.

Dve osobe su potrebne za premeštanje Auto Take-up Reel Unit (Jedinica za automatsko prihvatanje kotura) kao što je prikazano na desnoj strani.

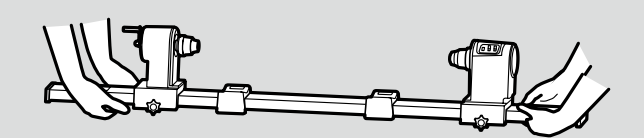

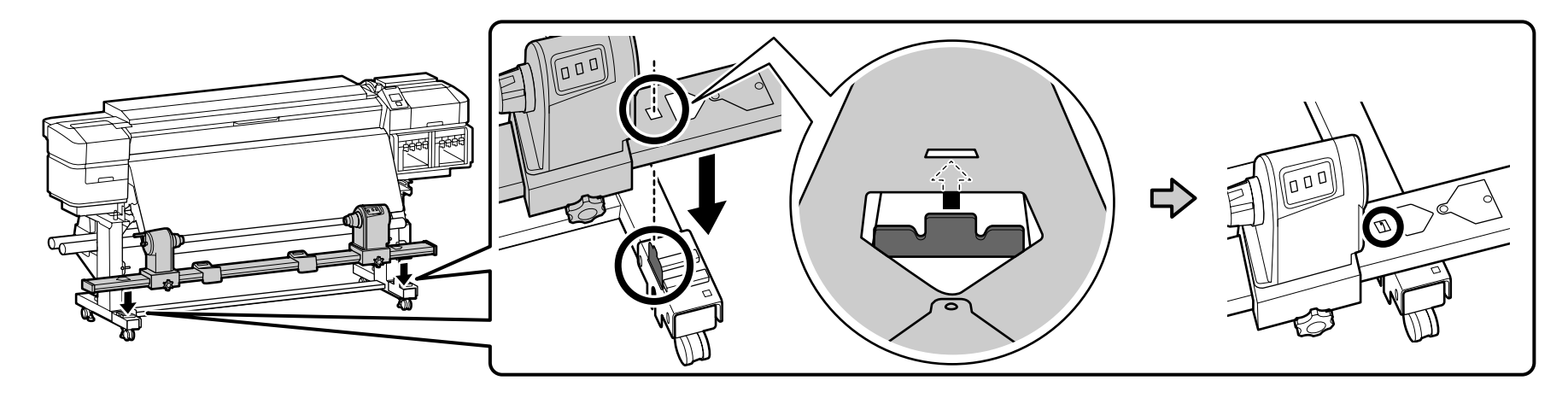

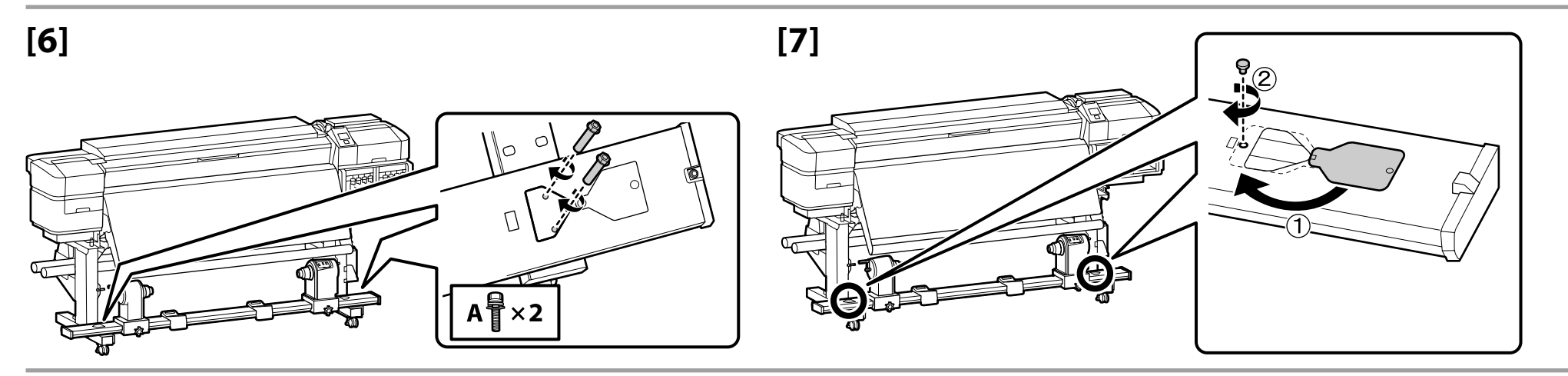

[8]

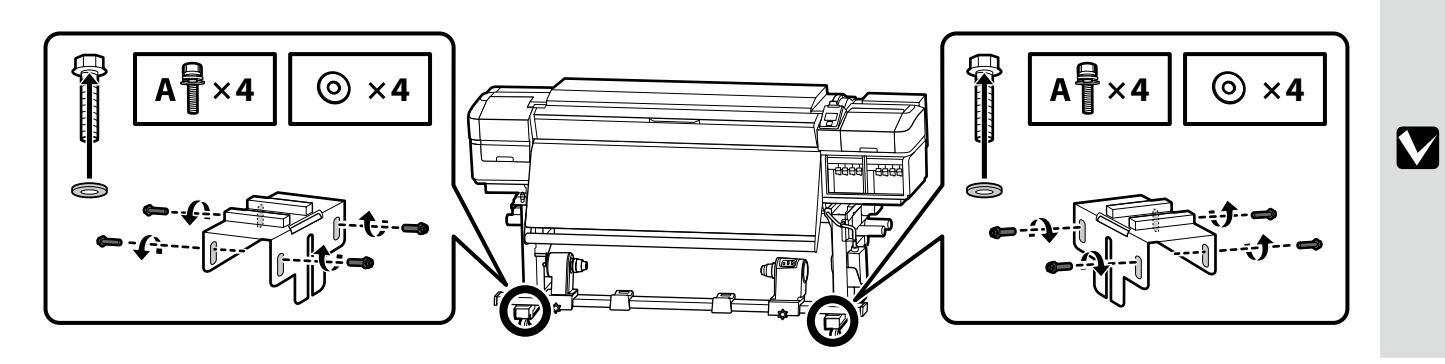

Paralel ayarlama tamamlanana kadar üniteyi yerine tutmak için solda gösterilen sekiz vidayı kullanın.

Χρησιμοποιήστε τις οχτώ βίδες όπως φαίνεται αριστερά για να συγκρατήσετε τη μονάδα στη θέση της προσωρινά, μέχρι να ολοκληρωθεί η παράλληλη ρύθμιση.

Uporabite osem vijakov na levi, da začasno držijo enoto na mestu, dokler vzporedna namestitev ni dokončana.

Osam vijaka prikazanih slijeva upotrijebite za privremeno držanje jedinice na mjestu dok se ne dovrši paralelna prilagodba.

Користете ги осумте шрафови прикажани лево за да ја држите единицата привремено на своето место додека не заврши дотерувањето на паралелноста.

Koristite do osam zavrtnja na levoj strani da privremeno zadržite jedinicu na mestu dok se paralelno podešavanje ne završi.

Bir servis mühendisinden Mürekkep Besleme Sistemi 'ni takmasını ve Otomatik Sarma Ünitesi'nde paralel ayarlama yapmasını isteyin. Servis mühendisinin işi tamamlanıncaya kadar yazıcıyı acmayın. Bu işlemleri kendiniz gerçekleştirmeye çalıştığınız takdirde üründe arıza veya hasar oluşabilir ve ürün garantisi geçersiz olur. Ζητήστε έναν μηχανικό συντήρησης για να προσαρτήσει το Σύστημα παροχής μελάνης και να εκτελέσει παράλληλη ρύθμιση στη Μονάδα αυτόματης περιτύλιξης ρολού. Μη θέσετε τον εκτυπωτή σε λειτουργία αν δεν ολοκληρώσει τις εργασίες του ο μηχανικός συντήρησης. Αν επιχειρήσετε να εκτελέσετε τις εργασίες αυτές μόνος σας, μπορεί να προκληθεί εσφαλμένη λειτουργία ή ζημιά στο προϊόν και θα ακυρωθεί η εγγύησή του. Prosite serviserja, da pritrdi Sistem za dovajanje črnila in izvede vzporedno prilagoditev na Auto Take-up Reel Unit (enota za samodejni vnos role). Dokler serviser ne zaključi svojega dela, ne vklapljajte tiskalnika. Če boste te naloge skušali opraviti sami, lahko to privede do nepravilnega delovanja ali poškodb izdelka, zaradi česar garancija za izdelek ne bo več veljavna. Od servisnog inženjera zatražite da spoji Sustav za dovod tinte i izvede Paralelna prilagodba na jedinici Auto Take-up Reel Unit (Bubanj za preuzimanje papira). Nemojte uključiti pisač dok servisni inženjer u potpunosti ne dovrši svoj rad. Pokušate li sami izvesti te zadatke, mogli biste uzrokovati kvar ili oštećenje proizvoda, te će zbog toga poništiti jamstvo za proizvod. Побарајте теренски инженер да го прикачи Ink Supply System и да изврши дотерување на паралелноста на Единицата за автоматско подигање на ролна. Не вклучувајте го печатачот додека сервисерот не ја заврши работата. Ако се обидете самите да ги изведете овие задачи, може да дојде до дефект или оштетување на производот и поништување на гаранцијата. Zatražite da inženjera za usluge da poveže Sistem snabdevanja mastilom i obavi paralelno podešavanje na Auto Take-up Reel Unit (Jedinica za automatsko prihvatanje kotura). Ne uključujte štampač dok inženjer ne završi sa obavljanjem posla.

Ukoliko samostalno pokušate da uradite ovo, može doći do kvara ili oštećenja proizvoda, te se poništava garancija.

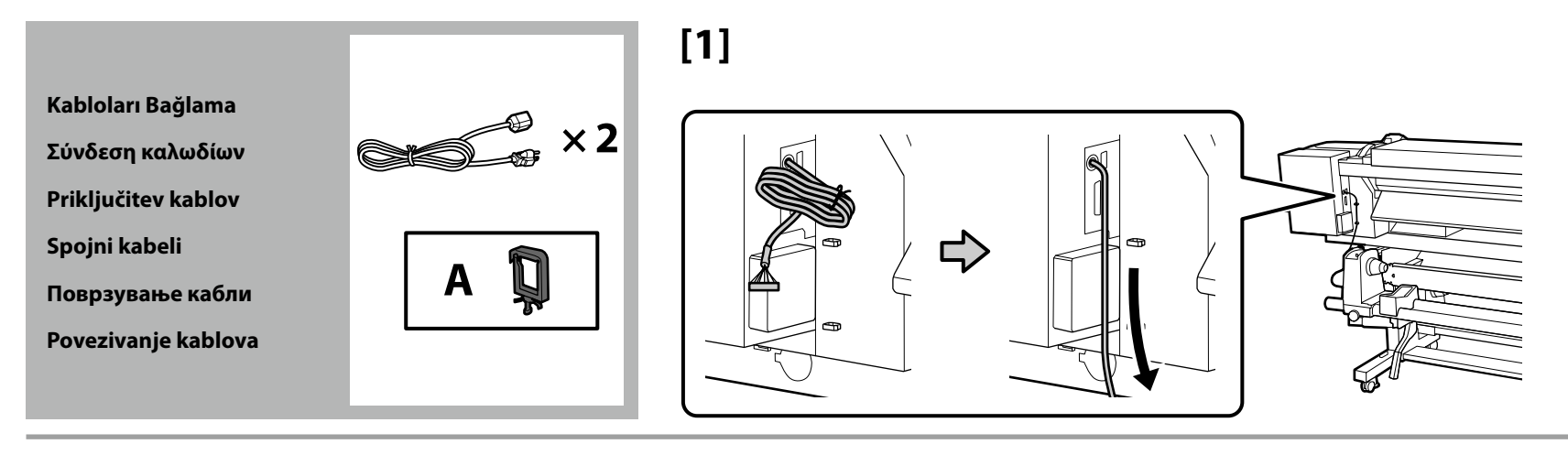

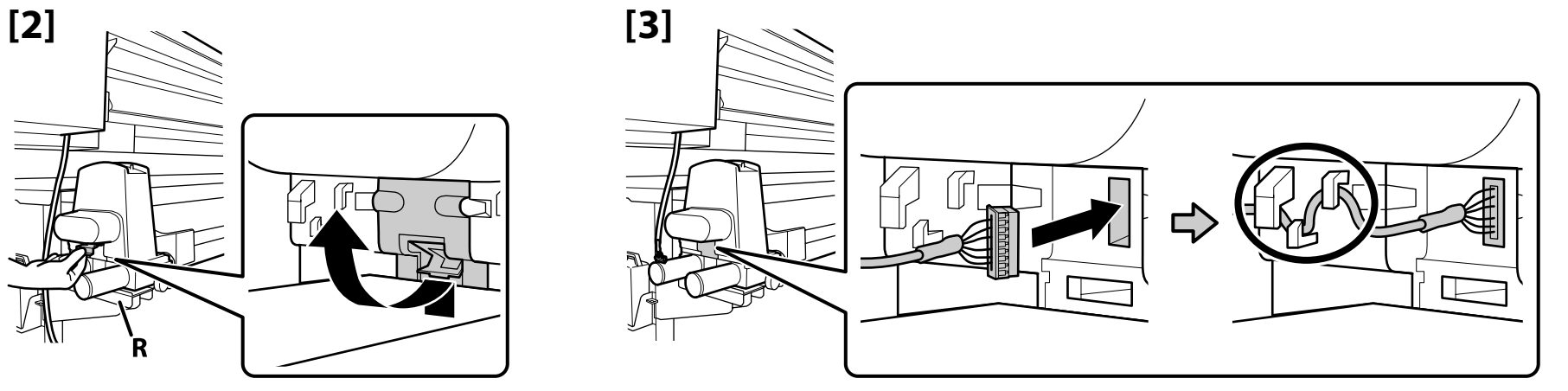

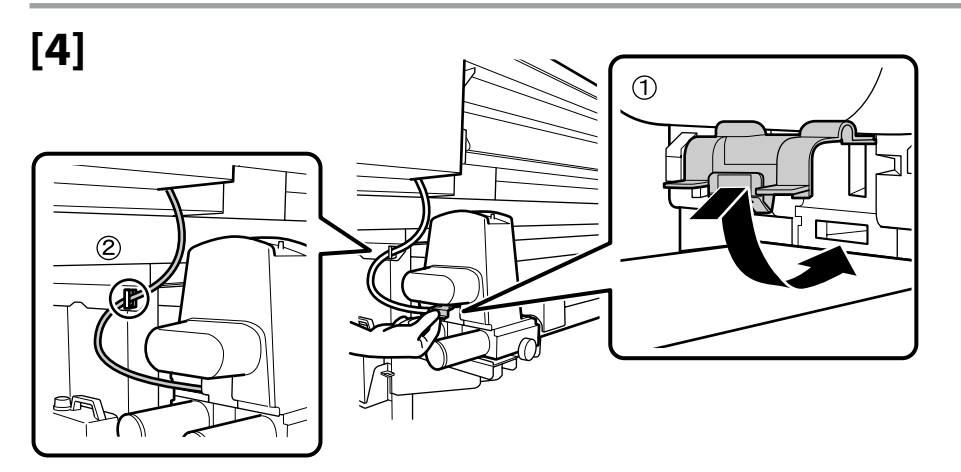

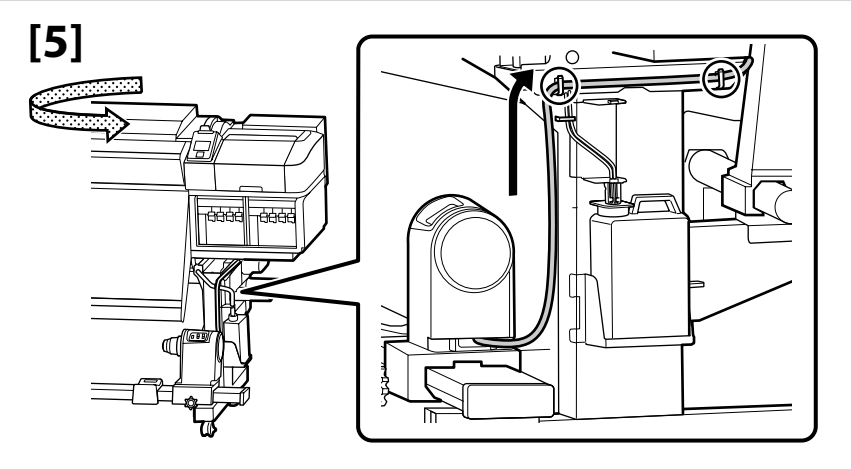

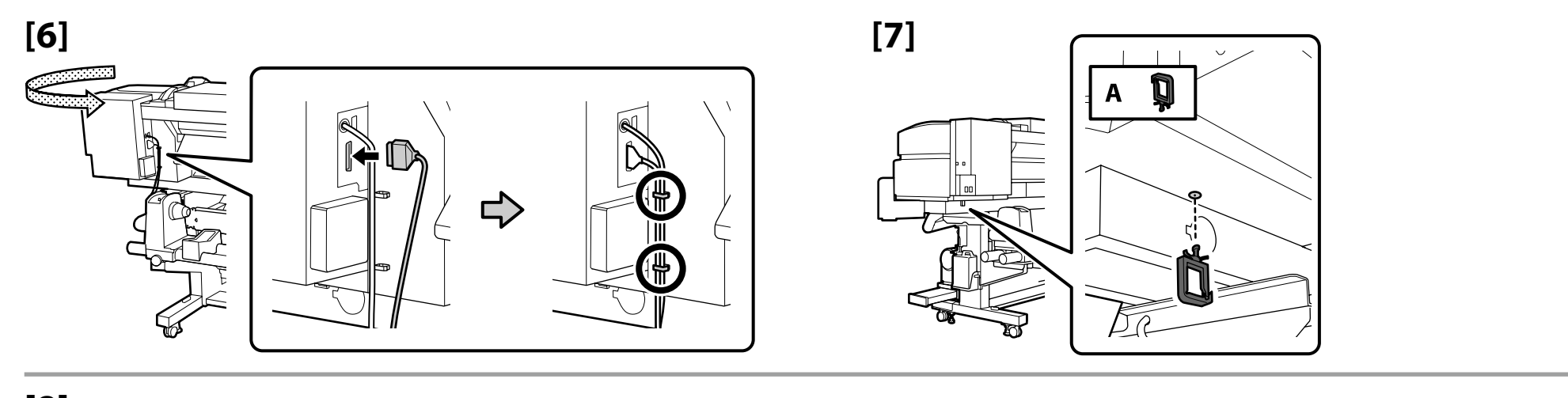

![](_page_24_Figure_2.jpeg)

Sonraki adıma geçmeden önce düzeylerin durumunun çizimde gösterildiği gibi OK şeklinde olduğunu kontrol edin. 🛇 simgesi, yazıcının durumunun düz hizalanmış olmadığını belirtir. Yazıcının düzeyini ayarlayıcıları kullanarak ayarlayabilirsiniz. Ayarlayıcıları ayarladıktan sonra, en yakın tekerleğin zeminden yükseltildiğinden emin olunmasını öneririz.

Βεβαιωθείτε ότι η κατάσταση όλων των επιπέδων είναι ΟΚ όπως φαίνεται στην εικονογράφηση, προτού περάσετε στο επόμενο βήμα. Το <sup>Ο</sup> υποδηλώνει ότι η κατάσταση του εκτυπωτή δεν είναι επίπεδη. Μπορείτε να προσαρμόσετε το επίπεδο του εκτυπωτή χρησιμοποιώντας τους προσαρμογείς. Αφού προσαρμόσετε τους προσαρμογείς, προτείνουμε να ελέγξετε

Αφου προσαρμοσετε τους προσαρμογεις, προτεινουμε να ελεγξετε ότι το πλησιέστερο ροδάκι έχει ανυψωθεί από το δάπεδο.

Preden nadaljujete z naslednjim korakom, se prepričajte, da je stanje vodnih tehtnic OK kot je prikazano na sliki.

 $\otimes$  pomeni, da tiskalnik ni postavljen vodoravno. Ustrezno uporabite prilagodilnike, da bo tiskalnik vodoraven.

Priporočamo, da po spreminjanju nastavitve prilagodilnikov preverite, ali je najbližje kolesce privzdignjeno od tal.

.

Prije prelaska na sljedeći korak provjerite je li stanje razina tinte OK kako je prikazano na ilustraciji.

 $\bigotimes$ označava da pisač nije ravan. Ravninu pisača možete podešavati podesnicima.

Nakon podešavanja podesnika preporučujemo da provjerite je li najbliži kotačić odignut od poda.

Проверете дали статусот на нивоата е ОК (во ред) како што е прикажано на сликата пред да преминете на следниот чекор. Иконата 🛇 укажува дека печатачот не е соодветно нивелиран. Може да го приспособите нивелирањето на печатачот користејќи ги приспособувачите.

Откако ќе ги приспособите приспособувачите, препорачуваме да проверите дали најблиското тркало е подигнато од подот.

Pre prelaska na sledeći korak, proverite da li je status nivoa u redu, kao što je prikazano na ilustraciji.

 $\ensuremath{\bigotimes}$ ukazuje da status štampača nije ravan. Možete da podesite nivo štampača pomoću regulatora.

Kada podesite regulatore, preporučujemo vam da proverite da li je najbliži točkić odignut od poda.

![](_page_25_Figure_16.jpeg)

TR Yazılımın Kurulması HR Instaliranje softvera

EL Εγκατάσταση του λογισμικού

<mark>МК</mark> Инсталирање на софтвер

Gerekli Yazılımın Kurulması

Πώς θα εγκαταστήσετε το βασικό λογισμικό

Namestitev bistvene programske opreme

Instaliranje osnovnog softvera

Инсталирање на најважниот софтвер

Instalacija osnovnog softvera

![](_page_26_Figure_9.jpeg)

SL Nameščanje programske opreme

### SR Instaliranje softvera

Devam etmeden önce yazıcı ve bilgisayarı bağlantı için hazırlayın, ancak yükleyici bunu yapmanızı isteyinceye kadar kabloları bağlamayın. Cihazlar ekran talimatlarına göre bağlanmazsa gerekli yazılım yüklenmez.

Προτού προχωρήσετε ετοιμάστε τον εκτυπωτή και τον υπολογιστή για σύνδεση, αλλά μη συνδέσετε τα καλώδια αν δεν παρουσιαστεί η σχετική προτροπή στο πρόγραμμα εγκατάστασης. Η εγκατάσταση του βασικού λογισμικού δεν θα γίνει αν δεν συνδέσετε τις συσκευές ακολουθώντας τις οδηγίες που παρουσιάζονται στην οθόνη.

Pred nadaljevanjem pripravite tiskalnik in računalnik za povezavo, a ne priklopite kablov, dokler vas namestitveni program ne pozove, da to naredite. Če naprave niso povezane v skladu z navodili na zaslonu, se bistvena programska oprema ne namesti.

Pripremite pisač i računalo za povezivanje prije nego što nastavite, ali ne povezujete kabele dok instalacijski program to ne zatraži. Osnovni softver neće se instalirati ako se uređaji ne povežu u skladu s uputama sa zaslona.

Подгответе ги печатачот и компјутерот за поврзување пред да продолжите, ноне поврзувајте ги каблите додека програмата за инсталирање не ви посочи да постапите така. Најважниот софтвер нема да се инсталира ако уредите не се поврзани според инструкциите на екранот.

Pripremite štampač i računar za povezivanje pre nego što nastavite, ali nemojte da povezujete kablove sve dok alatka za instalaciju to ne zatraži od vas. Osnovni softver se neće instalirati ako uređaji nisu povezani u skladu sa uputstvima na ekranu.

Yazıcı bir ağa bağlıysa sağda gösterildiği gibi gerekli yazılımın<sup>\*1</sup> ve RIP'nin<sup>\*2</sup> yükleneceği bir bilgisayar seçin.

Αν ο εκτυπωτής είναι συνδεδεμένος σε δίκτυο, επιλέξτε έναν υπολογιστή στον οποίο θα εγκαταστήσετε το βασικό λογισμικό<sup>\*1</sup> και το RIP <sup>\*2</sup> όπως απεικονίζεται δεξιά.

Če je tiskalnik povezan z omrežjem, izberite računalnik za namestitev bistvene programske opreme <sup>\*1</sup> in protokola RIP <sup>\*2</sup> na desni strani.

Ako je pisač povezan na mrežu, izaberite jedno računalo na koje ćete instalirati osnovni softver<sup>\*1</sup> i RIP (rasterski procesor za obradu slike)<sup>\*2</sup> prikazane zdesna.

Ако печатачот е поврзан со мрежа, изберете еден компјутер на кој сакате да го инсталирате најважниот софтвер <sup>\*1</sup> и RIP <sup>\*2</sup> прикажани десно.

Ako je štampač povezan sa mrežom, izaberite jedan računar na koji želite da instalirate osnovni softver <sup>\*1</sup> i RIP <sup>\*2</sup> koji je naveden na desnoj strani.

- \*1 Şu dört uygulamadan oluşur: Epson Edge Dashboard, EPSON Software Updater, EPSON Manuals ve Epson Communication Driver.
- \*2 Birlikte verilen Epson RIP (Epson Edge Print) öğesini veya satın alabileceğiniz bir RIP öğesini kullanın. Epson Edge Print kullanımı yalnızca Windows altında desteklenir.
- \*3 Epson Edge Dashboard uzaktan erişim üzerinden kullanılabilir.
- \*1 Απαρτίζεται από τις εξής τέσσερις εφαρμογές: Epson Edge Dashboard, EPSON Software Updater, EPSON Manuals και Epson Communication Driver.
- \*2 Χρησιμοποιήστε το παρεχόμενο Epson RIP (Epson Edge Print) ή ένα εμπορικά διαθέσιμο RIP. Το Epson Edge Print υποστηρίζεται μόνο από Windows.
- \*3 Η εφαρμογή Epson Edge Dashboard μπορεί να χρησιμοποιηθεί μέσω απομακρυσμένης πρόσβασης.
- \*1 Vključuje naslednje štiri aplikacije: Epson Edge Dashboard, EPSON Software Updater, EPSON Manuals in Epson Communication Driver.
- \*2 Uporabite dobavljen protokol Epson RIP (Epson Edge Print) ali protokol RIP, ki je na voljo v trgovinah. Epson Edge Print je podprt samo v okviru operacijskega sistema Windows.
- \*3 Aplikacijo Epson Edge Dashboard je mogoče uporabljati prek oddaljenega dostopa.
- \*1 Sastoji se od sljedećih četiriju aplikacija: Epson Edge Dashboard, EPSON Software Updater, EPSON Manuals i Epson Communication Driver.
- \*2 Upotrijebite isporučeni Epson RIP (Epson Edge Print) ili RIP dostupan na tržištu. Epson Edge Print podržan je samo operacijskim sustavom Windows.
- \*3 Epson Edge Dashboard možete upotrebljavati putem daljinskog pristupa.

![](_page_27_Figure_19.jpeg)

- \*2 Користете ги испорачаниот Epson RIP (Epson Edge Print) или комерцијално достапен RIP. Epson Edge Print има поддршка само во Windows.
- \*3 Epson Edge Dashboard може да се користи преку далечински пристап.
- \*1 Sastoji se od sledeće četiri aplikacije: Epson Edge Dashboard, EPSON Software Updater, EPSON Manuals i Epson Communication Driver.
- \*2 Koristite priloženi Epson RIP (Epson Edge Print) ili komercijalno dostupni RIP. Epson Edge Print je podržan samo u operativnom sistemu Windows.
- \*3 Epson Edge Dashboard može da se koristi putem daljinskog pristupa.

![](_page_27_Figure_26.jpeg)

Yükleme işlemi kullanılan bilgisayarın türüne göre değişir.

Η διαδικασία εγκατάστασης διαφέρει ανάλογα με τον τύπο του υπολογιστή που χρησιμοποιείται.

Postopek namestitve se razlikuje glede na vrsto računalnika.

Postupak instalacije ovisi o vrsti računala koje se koristi.

Постапката за инсталација се разликува во зависност од компјутерот што се користи.

Postupak instalacije se razlikuje od vrste računara koji se koristi.

Windows (Disk Sürücüsü Yok)/Mac Epson Setup Navi (http://epson.sn/) kullanın.

Windows (Χωρίς Μονάδα Δίσκου)/Mac Χρησιμοποιήστε τη Navi Ρύθμιση Epson (http://epson.sn/).

Windows (brez diskovnega pogona)/Mac Uporabite Nastavitev Epson Navi (http://epson.sn/).

**Windows (bez pogona za disk)/Mac** Koristite Epson Setup Navi (http://epson.sn/).

Windows (без диск)/Mac Употребете ја Epson Setup Navi (http://epson.sn/).

**Windows (bez disk drajva)/Mac** Koristite Epson Navi podešavanje (http://epson.sn/). Windows (CD/DVD Sürücüsü) Birlikte verilen yazılım diskini kullanın.

Windows (Movάδα CD/DVD) Χρησιμοποιήστε τον παρεχόμενο δίσκο λογισμικού.

Windows (pogon CD/DVD) Uporabite priloženi disk programske opreme.

**Windows (CD/DVD pogon)** Koristite isporučeni softverski disk.

Windows (ЦД/ДВД диск) Употребете го испорачаниот софтверски диск.

Windows (CD/DVD drajv) Koristite dostavljeni disk softvera.

# [1]

![](_page_28_Picture_20.jpeg)

"epson.sn" ve yazıcı modeli adını bir web tarayıcısına yazın ve 🔍 öğesini tıklatın.

•[1]

Πληκτρολογήστε τη φράση «epson.sn» και το όνομα του μοντέλου του εκτυπωτή σε κάποιο πρόγραμμα περιήγησης στον Ιστό και κάντε κλικ στο εικονίδιο 🔍.

V spletni brskalnik vnesite "epson.sn" in ime modela tiskalnika ter kliknite Q

Unesite "epson.sn" i naziv modela pisača u web preglednik i kliknite Q

Внесете "epson.sn" и името на моделот на печатачот во веб-прелистувачот и кликнете на Q.

Unesite "epson.sn" i naziv modela štampača u veb-pregledač i kliknite na 🔍 .

![](_page_28_Picture_27.jpeg)

![](_page_28_Picture_28.jpeg)

# [3]

İndirilen yükleyiciyi çalıştırın.

Εκτελέστε το πρόγραμμα εγκατάστασης.

Zaženite preneseni namestitveni program.

Pokrenite preuzeti instalacijski program.

Вклучете ја преземената апликација за инсталација.

Pokrenite preuzetu funkciju za instalaciju.

![](_page_28_Picture_36.jpeg)

### [3] Windows/Mac

![](_page_29_Picture_2.jpeg)

Kurulumu tamamlamak için ekrandaki talimatları uygulayın.

Ακολουθήστε τις οδηγίες που παρουσιάζονται στην οθόνη για να ολοκληρωθεί η εγκατάσταση.

Za dokončanje namestitve sledite navodilom na zaslonu.

Slijedite upute sa zaslona za dovršavanje instalacije.

Следете ги упатствата на екранот за да ја завршите инсталацијата.

Pratite uputstva na ekranu da bi ste završili instaliranje.

#### Windows

![](_page_29_Figure_10.jpeg)

Epson Edge Print'i Yükleme Еүката́отаоŋ тоบ Epson Edge Print Namestitev Epson Edge Print Instaliranje programa Epson Edge Print Инсталирање на Epson Edge Print Instalacija Epson Edge Print

![](_page_30_Picture_2.jpeg)

## [1]

Epson Edge Print'i gerekli yazılımı yüklediğiniz bilgisayara yükleyin. Bilgisayarınızda dahili disk sürücüsü bulunmuyorsa harici bir sürücü bağlayın.

Εγκαταστήστε το Epson Edge Print στον υπολογιστή στον οποίο έχετε εγκαταστήσει το βασικό λογισμικό. Εάν ο υπολογιστής σας δεν είναι εξοπλισμένος με ενσωματωμένη μονάδα δίσκου, συνδέστε μια εξωτερική μονάδα.

Namestite Epson Edge Print na računalnik, kamor ste namestili bistveno programsko opremo. Če vaš računalnik ni opremljen z vgrajenim diskovnim pogonom, priključite zunanji pogon.

Instalirajte Epson Edge Print na računalo na koje ste instalirali osnovni softver. Ako vaše računalo nema ugrađenu jedinicu za disk, povežite vanjsku jedinicu.

Инсталирајте го Epson Edge Print на компјутерот на кој го инсталиравте најважниот софтвер. Ако компјутерот не е опремен со вграден уред за диск, поврзете надворешен уред.

Instalirajte Epson Edge Print na računaru na kom ste instalirali osnovni softver. Ako vaš računar nije opremljen ugrađenom disk jedinicom, povežite spoljažnju jedinicu.

![](_page_30_Picture_10.jpeg)

### DVD Drive (E:) Epson Edge...

Choose what to do with this disc.

#### Install or run program from your media

Run EEPSetup.exe Published by SEIKO EPSON CORPORATION

Other choices

Kurulumu tamamlamak için ekrandaki talimatları uygulayın.

Otomatik Kullan iletişim kutusu görüntülenmezse Windows Gezgini'nde CD sürücüsü simgesine sağ tıklayın ve **Medyanızdan program** yükleyin veya çalıştırın öğesini seçin.

Ακολουθήστε τις οδηγίες που παρουσιάζονται στην οθόνη για να ολοκληρωθεί η εγκατάσταση. Εάν ο διάλογος Αυτόματη Εκτέλεση δεν προβάλλεται, κάντε δεξί κλικ στο εικονίδιο μονάδας CD στην Εξερεύνηση των Windows και επιλέξτε **Εγκατάσταση ή εκτέλεση του προγράμματος από το μέσο αποθήκευσης**.

Za dokončanje namestitve sledite navodilom na zaslonu.

Če pogovorno okno Samodejno predvajanje ni prikazano, z desno tipko miške kliknite na ikono CD pogona v oknu Raziskovalec in izberite Namesti ali zaženi program iz nosilca podatkov.

Slijedite upute sa zaslona za dovršavanje instalacije. Ako se ne prikaže dijaloški okvir Automatska reprodukcija, desnom tipkom miša kliknite ikonu CD pogona u pregledniku Windows Explorer i odaberite **Instaliranje ili pokretanje programa s medija**.

#### Следете ги упатствата на екранот за да ја завршите инсталацијата.

Ако не се прикаже дијалогот Автоматско пуштање, кликнете со десното копче на иконата на CD уредот во Windows Explorer и изберете **Инсталирај или изврши програма од медиумот**.

Pratite uputstva na ekranu da bi ste završili instaliranje.

Ako se dijalog Automatska reprodukcija ne prikaže, kliknite desnim tasterom miša na ikonicu CD disk jedinice u Windows Explorer i izaberite Instaliraj ili pokreni program sa medijuma.

|                        |                                                                                                    | Epson Edge Print'e hızlı erişim için masaüstüne bir kısayol yerleştirmek istiyorsanız Create a desktop shortcut (Masaüstü simgesi oluşturulsun) öğesini seçin.                                       |
|------------------------|----------------------------------------------------------------------------------------------------|----------------------------------------------------------------------------------------------------|
|                        | Select Additional Tasks<br>Which additional tasks should be performed?<br>Select the additional tasks you would like Setup to perform while installing Epson               | Επιλέξτε <b>Create a desktop shortcut (Δημιουργία συντόμευσης επιφάνειας εργασίας)</b> για να θέσετε ένα εικονίδιο συντόμευσης στην επιφάνεια εργασίας για<br>γρήγορη πρόσβαση στο Epson Edge Print. |
| Edue Post Hen del Hort | Izberite Create a desktop shortcut (Ustvari bližnjico na namizju), da postavite bližnjico na namizje za hiter dostop do Epson Edge Print.                                  |                                                                                                    |
|                        | Odaberite <b>Create a desktop shortcut (Stvori prečac na radnoj površini)</b> da biste na radnu površinu dodali ikonu prečaca za brz pristup programu Epson<br>Edge Print. |                                                                                                    |
|                        | < jack jack Cancel                                                                                                    | Изберете <b>Create a desktop shortcut (Креирај икона за брз пристап на работната површина)</b> за да поставите икона за брз пристап на работната<br>површина за брз пристап до Epson Edge Print.     |
|                        |                                                                                                    | Izaberite Create a desktop shortcut (Kreiraj prečicu na radnoj površini) da biste postavili ikonicu prečice na radnu površinu za brzi pristup Epson Edge Print.                                      |

| Edge Print'i Başlatma          | <ul> <li>Epson Edge Print'i aşağıdaki iki yöntemden birini kullanarak başlatın:</li> <li>Masaüstü üzerindeki kısayol simgesine çift tıklayın.</li> <li>Windows başlat düğmesine tıklayın ve Tüm programlar &gt; Epson Software &gt; Epson Edge Print öğesini seçin.</li> </ul> |                  |
|--------------------------------|----------------------------------------------------------------------------------------------------|------------------|
| ; έναρξης του Epson Edge Print |                                                                                                    |                  |
| ıgnati Epson Edge Print        | <ul> <li>Κάντε διπλό κλικ στο εικονίδιο συντόμευσης στην επιφάνεια εργασίας.</li> <li>Κάντε κλικ στο κουμπί έναρξης των Windows και επιλέξτε Όλα τα προγράμματα &gt; Epson Software &gt;</li> </ul>                                                                            |                  |
| okrenuti Epson Edge Print      | Epson Edge Print.                                                                                                    | Epson Edge Print |
| а се стартува Epson Edge Print | Zaženite Epson Edge Print z uporabo ene izmed naslednjih metod:                                                                                                    |                  |
| okrenuti Epson Edge Print      | <ul> <li>DVokliknite ikono bilznjice na namizju.</li> <li>Kliknite gumb za zagon Windows in izberite Vsi programi &gt; Epson Software &gt; Epson Edge Print.</li> </ul>                                                                                                    |                  |
|                                | Pokrenite Epson Edge Print na jedan od ovih dvaju načina:                                                                                                    |                  |
|                                | <ul> <li>Dvaput kliknite na ikonu precaca na radnoj površini.</li> <li>Kliknite tipku Start operacijskog sustava Windows i odaberite Svi programi &gt; Epson Software &gt; Epson Edge Print.</li> </ul>                                                                        |                  |

Активирајте го Epson Edge Print користејќи еден од следниве два методи:

- 📮 Кликнете двапати на иконата за брз пристап што се наоѓа на работната површина.
- □ Кликнете на копчето за вклучување на Windows и изберете Сите програми > Epson Software > Epson Edge Print.

Pokrenite Epson Edge Print koristeći jednu od sledeće dve metode:

Dva puta kliknite na ikonicu prečice na radnoj površini.

Epson | Τρόποα Kako za

Kako p Како д Kako p

Finish

Cancel Help

Start

Sup

□ Kliknite na dugme Start u Windowsu i izaberite Svi programi > Epson Software > Epson Edge Print.

Epson Edge Print'i ilk kez kullanırken lisans sözleşmesini kabul etmeniz istenecektir. Daha fazla bilgi için Epson Edge Print yardımına bakın.

Την πρώτη φορά που θα χρησιμοποιήσετε το Epson Edge Print, θα σας ζητηθεί να αποδεχτείτε την άδεια χρήσης. Δείτε τη βοήθεια του Epson Edge Print για περισσότερες πληροφορίες.

Ob prvi uporabi Epson Edge Print, boste morali sprejeti licenčno pogodbo. Za več informacij, si oglejte pomoč Epson Edge Print.

Pri prvoj uporabi programa Epson Edge Print od vas će se zatražiti da prihvatite licencni ugovor. Za više informacija pogledajte pomoć za Epson Edge Print.

При првото користење на Epson Edge Print, ќе треба да го прифатите договорот за лиценца. Видете во делот за помош на Epson Edge Print за повеќе информации.

Prvi put kada koristite Epson Edge Print, prikazaće se upit za prihvatanje ugovora o licenciranju. Pogledajte pomoć za Epson Edge Print za više informacija.

Parola Belirleme (Yalnızca Ağlarda)

Καθορισμός κωδικού πρόσβασης (μόνο σε δίκτυα)

Nastavitev gesla (samo omrežja)

Postavljanje lozinke (samo mreže)

Одредување на лозинка (Само за мрежи)

Postavljanje lozinke (samo u mrežama)

Ağ bağlantısında, ağ ayarlarını korumak için bir parola belirleyerek devam edin. Yönetici parolasını unutmayın. Parolayı unutmanız durumunda yapılacaklar konusunda bilgi için Kullanım Kılavuzu (çevrimiçi kılavuz) belgesindeki "Sorun Çözücü" kısmına bakın.

Σε σύνδεση δικτύου, συνεχίστε καθορίζοντας κωδικό πρόσβασης για προστασία των ρυθμίσεων του δικτύου. Φροντίστε να θυμάστε τον κωδικό πρόσβασης διαχειριστή. Για να μάθετε τι πρέπει να κάνετε αν ξεχάσετε τον κωδικό πρόσβασης, ανατρέξτε στην ενότητα "Οδηγός επίλυσης προβλημάτων" στις Οδηγίες χρήστη (Διαδικτυακές οδηγίες χρήσης).

Če uporabljate mrežno povezavo, nadaljujte z nastavitvijo gesla za zaščito omrežnih nastavitev. Ne pozabite skrbniškega gesla. Če pozabite geslo, si oglejte razdelek »Reševanje težav« v priročniku Navodila za uporabo (spletni priročnik).

U mrežnoj vezi nastavite tako da postavite lozinku za zaštitu mrežnih postavki. Nemojte zaboraviti administratorsku lozinku. Za informacije o tome što učiniti u slučaju da zaboravite lozinku pogledajte odjeljak "Rješavanje problema" u Korisnički vodič (online priručnik).

При поврзување во мрежа, продолжете со одредување на лозинка за заштита на подесувањата на мрежата. Не заборавајте ја администраторската лозинка. Ако ја заборавите лозинката, погледнете ги информациите во делот "Решавање проблеми" во Упатство за корисникот (онлајн упатство).

U mrežnoj vezi, nastavite sa ostavljanjem lozinke za zaštitu mrežnih postavki. Nemojte zaboraviti lozinku administratora. Za informacije o tome šta uraditi u slučaju da zaboravite lozinku, pogledajte "Rešavanje problema" u Korisnički vodič (priručnik na internetu).

[1]

![](_page_33_Picture_14.jpeg)

Web tarayıcınızı açın ve yazıcının IP adresini adres çubuğuna girin.

Ανοίξτε το πρόγραμμα που χρησιμοποιείτε για την περιήγησή σας στον Ιστό και πληκτρολογήστε τη διεύθυνση IP του εκτυπωτή στη γραμμή διευθύνσεων.

Odprite spletni brskalnik in v naslovno vrstico vpišite IP-naslov tiskalnika.

Otvorite web preglednik pa u adresnu traku unesite IP adresu pisača.

Отворете го вашиот веб прелистувач и внесете ја вашата ИП-адреса на печатачот во лентата за адреса.

Otvorite Web pregledač i unesite IP adresu štampača u adresno polje.

[2]

| tensation<br>ster | Information - Network<br>General |                               |   |
|-------------------|----------------------------------|-------------------------------|---|
| work              | Administrator Name               |                               | 1 |
| CP-IP             | Location                         |                               | ] |
| corns Control     | Interface Card Model Name        | ELPEA                         | 1 |
| and Sector        | MAC Address                      | 64/EB-10/F1-42-4B             | 1 |
| al Notification   | Hardware Version                 | Ver. 01.00                    | 1 |
| geration          | Software Version                 | Ver. 01.09                    | 1 |
| 4                 | Model Name                       | SC-F9300 Series               | ] |
|                   | Network Status                   | Auto(1000BASE-T, Full Duples) | 1 |
| and a second      | Port Type                        | Аме                           | 1 |
| City Column       | Carrent Time                     | 2017.02.02 07:01:28 GMT-00:00 | 1 |
| inal              | Current Aller                    | and the second second second  | · |

Optional (İsteğe Bağlı)'da, Password (Parola)'yı tıklatın.

Στην επιλογή Optional (Προαιρετικά), κάντε κλικ στο στοιχείο Password (Κωδικός πρόσβασης).

V Optional (dodatno) kliknite Password (geslo).

U odjeljku Optional (Po izboru), kliknite Password (Lozinka).

Во Изборно, кликнете на Лозинка.

U polju Optional (Izborno), kliknite na Password (Lozinka).

[3]

| EpsonNet<br>Config                                    |                                       | EPSO |
|-------------------------------------------------------|---------------------------------------|------|
| Home Farmin                                           | Balg Alton: EproaSie: Condig          |      |
| inemation<br>pier<br>Inter                            | Configuration - Optional<br>Personnel |      |
| work                                                  | Old Password                          |      |
| 7-12<br>7-12                                          | New Password                          |      |
| toran Control                                         | New Password (again)                  |      |
| n<br>nil Jacon<br>nul Notifeaten<br>Aguration         | Submit                                |      |
| enet<br>2.2<br>M2                                     |                                       |      |
| terine<br>Second<br>Million and Second                |                                       |      |
| ona Control<br>menti<br>mai Soryar<br>mai Netafontion |                                       |      |

İstediğiniz parolayı belirleyin ve ardından Web tarayıcıyı kapatın.

Καθορίστε τον κωδικό πρόσβασης που επιθυμείτε και, στη συνέχεια, κλείστε το πρόγραμμα περιήγησης στον Ιστό.

Nastavite želeno geslo in zaprite spletni brskalnik.

Postavite željenu lozinku pa zatvorite web preglednik.

Одредете ја саканата лозинка и потоа затворете го веб-прелистувачот.

Postavite željenu lozinku, pa zatvorite Web pregledač.

![](_page_35_Picture_0.jpeg)

SL Uporaba tiskalnika SR Korišćenje štampača

Ardından, ortamı yükleyin ve yazıcıyı kullanmaya başlayın. Ortamı yükleme ve bakım yapma hakkında bilgi için "Operatör Kılavuzu"na (PDF) bakın. Ayrıca ortam yükleme ve bakım gerçekleştirme hakkındaki videolara erişmek için aşağıdaki QR kodunu da tarayabilirsiniz.

Στη συνέχεια, φορτώστε τα μέσα εκτύπωσης και ξεκινήστε τη χρήση του εκτυπωτή. Για πληροφορίες σχετικά με τη φόρτωση μέσων και την εκτέλεση εργασιών συντήρησης, ανατρέξτε στον «Οδηγός Χειριστή» (PDF). Μπορείτε επίσης να σαρώσετε τον παρακάτω κωδικό QR για να αποκτήσετε πρόσβαση σε βίντεο με πληροφορίες όσον αφορά τη φόρτωση μέσων και την εκτέλεση εργασιών συντήρησης.

Nato naložite medij in začnite uporabljati tiskalnik. Za informacije o nalaganju medijev in vzdrževanju glejte »Navodila za uporabo« (PDF). Če si želite ogledati videoposnetke o nalaganju medija in izvajanju vzdrževanja, optično preberite naslednjo kodo QR.

Zatim, umetnite medij i počnite s korištenjem pisača. Za više informacija o umetanju medija i izvođenju postupka održavanja, pogledajte "Operator's Guide" (PDF). Također možete skenirati sljedeći QR kod da pristupite videozapisima o učitavanju medija i izvođenju postupka održavanja.

Следно, вчитајте ги медиумите и почнете да го користите печатачот. За информации како да вчитате медиуми и како да вршите одржување, погледнете го "Водичот за оператор" (PDF). Исто така, може да го скенирате следниов QR код за да пристапите до видеа за ставање материјали и одржување.

Zatim ubacite medije i počnite da koristite štampač. Za informacije o učitavanju medija i održavanju učinka, pogledajte "Vodič za operatere" (PDF). Takođe možete da skenirate sledeći QR kod da pristupite videozapisima o učitavanju medija i obavljanju održavanja.

![](_page_35_Picture_8.jpeg)

![](_page_36_Picture_1.jpeg)

Yazıcıya yönelik çalıştırma ve bakım gerçekleştirme konusunda ayrıntıların yanı sıra sık sorulan sorulara verilen yanıtlar için çevrimiçi kılavuzlara bakın.

Çevrimiçi kılavuzları, bilgisayarınızın masaüstünde oluşturulan **EPSON Kılavuzları** simgesine tıklayarak açabilirsiniz.

**EPSON Kılavuzları** simgesi, kılavuzlar, önceki kısımda bulunan "Yazılımın Kurulması" talimatları kullanılarak yüklendiğinde oluşturulur.

#### "EPSON Kılavuzları" Simgesi Yok

Masaüstünde **Epson Kılavuzları** simgesi yoksa Epson Setup Navi (http://epson.sn/) sitesini ziyaret edin ve kılavuzları çevrimiçi olarak görüntülemek üzere aşağıdaki adımları uygulayın.

1. Yazıcı modelini girin veya seçin.

2. Destek > Çevrimiçi Kılavuz öğesini tıklatın.

Για λεπτομέρειες σχετικά με τη λειτουργία και την εκτέλεση συντήρησης για τον εκτυπωτή, καθώς επίσης για λύσεις σε συχνές ερωτήσεις, ανατρέξτε στα online εγχειρίδια.

Μπορείτε να ανοίξετε τα online εγχειρίδια κάνοντας κλικ στο εικονίδιο **Εγχειρίδια EPSON** που έχει δημιουργηθεί στην επιφάνεια εργασίας του υπολογιστή σας.

Το εικονίδιο **Εγχειρίδια EPSON** δημιουργείται όταν τα εγχειρίδια εγκαθίστανται χρησιμοποιώντας την "Εγκατάσταση του λογισμικού" στην προηγούμενη ενότητα.

#### Δεν υπάρχει εικονίδιο «Εγχειρίδια EPSON»

Αν δεν υπάρχει εικονίδιο **Εγχειρίδια EPSON** στην επιφάνεια εργασίας, επισκεφτείτε το Epson Setup Navi (http://epson.sn/) και ακολουθήστε τα παρακάτω βήματα για να δείτε τα εγχειρίδια στη διαδικτυακή μορφή τους.

1. Καταχωρίστε ή επιλέξτε το μοντέλο του εκτυπωτή.

2. Κάντε κλικ στις επιλογές Υποστήριξη > Διαδικτυακές οδηγίες χρήσης.

Podrobnosti o uporabi in vzdrževanju tiskalnika ter odgovore na pogosta vprašanja najdete v spletnih priročnikih.

Spletne priročnike odprete tako, da na namizju računalnika kliknete ikono **Priročniki EPSON**.

Ikona **Priročniki EPSON** je ustvarjena med namestitvijo priročnikov v koraku »Namestitev programske opreme« v prejšnjem razdelku.

#### Ni ikone »Priročniki EPSON«

Če na namizju ni ikone **Priročniki EPSON**, Epson Setup Navi (http://epson.sn/) in sledite spodnjim korakom za ogled spletnih priročnikov. 1. Vnesite ali izberite model tiskalnika.

2. Kliknite **Podpora** > **Spletni priročnik**.

Za više pojedinosti o radu na pisaču i izvođenju postupka održavanja, kao i o rješenjima za često postavljanja pitanja, pogledajte internetske priručnike.

Online priručnike možete otvoriti klikom na ikonu **EPSON priručnici** na radnoj površini svojeg računala.

Ikona **EPSON priručnici** stvara se kada se priručnici instaliraju uz uporabu sadržaja "Instaliranje softvera" u prethodnom odjeljku.

#### Nema ikone "EPSON priručnici"

Ako se na radnoj površini ne nalazi ikona **EPSON priručnici**, posjetite stranicu Epson Setup Navi (http://epson.sn/) i slijedite u nastavku navedene upute za pregled priručnika na internetu. 1. Unesite odabrani model pisača.

2. Kliknite **Podrška** > **Online priručnik**.

За информации околу работењето и за одржувањето на печатачот, како и за одговори на често поставуваните прашања, погледнете ги интернет-упатствата.

Може да ги отворите онлајн упатствата со кликнување на иконата **Упатства Epson** на работната површина на компјутерот.

Иконата **Упатства Epson** се креира кога се инсталираат упатства со користење на "Инсталирање на софтвер" во претходниот дел.

#### Нема икона "Epson Manuals" (Упатства Epson)

Ако на работната површина ја нема иконата **Упатства Epson**, посетете ја Epson Setup Navi (http://epson.sn/) и следете ги чекорите подолу за да ги видите прирачниците мрежно. 1. Внесете или изберете го моделот на печатачот.

2. Кликнете на Поддршка > Онлајн упатство.

Detalje o rukovanju štampačem i obavljanju njegovog održavanja, kao i rešenja za najčešća pitanja, potražite u priručnicima na internetu.

Priručnike na internetu možete da otvorite klikom na ikonu **EPSON uputstva za upotrebu** koja je napravljena na radnoj površini vašeg računara.

Ikona **Epson uputstva za upotrebu** je napravljena prilikom instalacije priručnika kroz "Instaliranje softvera" u prethodnom odeljku.

#### Nema ikonice "EPSON uputstva za upotrebu"

Ako nema ikonice **Epson uputstva za upotrebu** na radnoj površini, posetite Epson Setup Navi (http://epson.sn/) i pratite korake u nastavku da biste prikazali priručnike na mreži.

Unesite ili izaberite model štampača.
 Kliknite na Podrška > Priručnik na mreži.